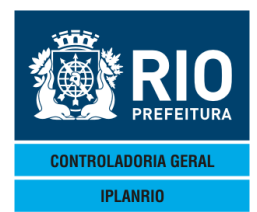

# Conteúdo

| 3 - CADASTRO                                                    | 3  |
|-----------------------------------------------------------------|----|
| 3. 1 - Tela COOOM - MENU DE CADASTRO                            | 4  |
| 3.2 - Tela C010M - Menu de Relatórios Cadastrais                | 4  |
| 3.3 TELA C015M Menu de Cadastros - Geral                        | 5  |
| 3.3.1. CO23T – Cadastro de Bairros                              | 6  |
| 3.3.2. C030C - Consulta Fornecedores                            | 6  |
| 3.3.3. CO30T – Cadastro de Fornecedores                         | 7  |
| 3.3.4.C111T – Cadastro de Unidades de Medida                    | 7  |
| 3.3.5. C120C – Consulta Secretarias                             | 8  |
| 3.3.6. C120T – Cadastro de Secretarias                          | 9  |
| 3.3.7. C142T – Cadastro de Tipos de Licitação                   | 10 |
| 3.3.8. C148T – Telas de Uso da Licitação                        | 11 |
| 3.3.9. C213C – Consulta Tabelas de Preços – PCRJ                | 11 |
| 3.3.10. C213T – Cadastro de Tabelas de Preços - PCRJ            | 12 |
| 3.3.11. C330C – Consulta Operador Logístico                     | 13 |
| 3.3.12. C330T – Cadastro de Operadores Logísticos               | 13 |
| 3.4. TELA CO20M - MENU CADASTRO – ESPECÍFICO POR SECRETARIA     | 14 |
| 3.4.1. C126T – Cadastro de Grupos                               | 14 |
| 3.4.2. C141T - Cadastro de Tipos de Contrato                    | 15 |
| 3.4.3. C144T – Cadastro de Fontes                               | 16 |
| 3.4.4. C147T – Cadastro de Contas                               | 17 |
| 3.4.5. C162T – Cadastro de Tipos de Processo                    | 17 |
| 3.4.6. C192T – Cadastro de Feriados                             | 18 |
| 3.4.7. C217C – Consulta Tabelas de Referência                   | 19 |
| 3.4.8. C217T – Cadastro de Tabelas de Referência                | 19 |
| 3.5. TELA CO28M MENU DE CADASTROS - MAPA                        | 20 |
| 3.5.1 C101T Cadastro de Tipos de Refeição                       | 21 |
| 3.5.2 – C102T Grupo de Atendimentos – MAPA                      | 22 |
| 3.5.3 – C102C Consulta Grupos de Atendimento                    | 23 |
| 3.5.5 – C106T – Grupos de Atendimento por Órgão                 | 24 |
| 3.5.6 – C108T Refeições por Grupo de Atendimento                | 25 |
| 3.5.7 - C112T Cálculo do % de Atendimento por Refeição          | 26 |
| 3.5.8 – C114T Média de Refeições Servidas                       | 26 |
| 3.5.9 – C118T Justificativas que não entram no cálculo da média | 28 |
| 3.5.10 – C116T Refeições por Segmento                           | 28 |
| 3.5.11. C161T – Cadastro de Segmentos                           | 29 |
| 3.5.12 – C172T Cadastro de Períodos do Mapa                     | 30 |
| 3.5.13 – C200T Numero Máximo de Comensais por Segmento          | 30 |
| 3.5.14 – C250T Tabela de Justificativas                         | 31 |
| 3.5.15 – C250C Consulta Justificativas                          | 31 |
| 3.6. TELA C055M MENU DE GÊNEROS ALIMENTÍCIOS/MARCAS             | 32 |

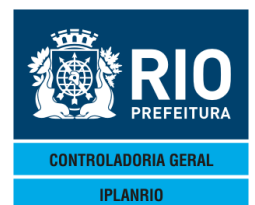

| 3.6.1   | C056M     | Menu de Relatórios de Gêneros/Marcas | 32 |
|---------|-----------|--------------------------------------|----|
| 3.6.2   | C050T     | Cadastro de Gêneros Alimentícios     | 33 |
| 3.6.3.  | C054T – R | elacionamentos de Gêneros Orgânicos  | 34 |
| 3.6.4.  | С240С — С | Consulta Gêneros por Grupamento      | 34 |
| 3.6.5.  | С240Т — С | Cadastro de Grupamentos da Licitação | 35 |
| 3.7. TE | LA C200N  | 1 Menu de Órgãos                     | 35 |
| 3.7.1   | C201M     | Menu de Relatório de Órgãos          | 36 |
| 3.7.2   | C020C     | Consulta de Órgãos                   | 36 |
| 3.7.3   | С020Т     | Cadastro de Órgãos                   | 38 |
| 3.7.4   | C022T     | Cadastro de Segmentos por Órgão      | 39 |
| 3.7.5   | C203T     | Atualiza Matriculados e Comensais    | 39 |
| 3.7.6   | C205T     | Cadastro de Projetos                 | 40 |
| 3.7.7   | C207T     | Cadastro de Projetos por Órgão       | 40 |
| 3.7.8   | C225T     | Atualiza Grupo do Órgão              | 41 |
| 3.7.9   | C223C     | Consulta Histórico do Órgão          | 41 |
| 3.7.10  | TELA C22  | 6T Atualiza Órgão Definitivo         | 42 |
| 3.7.11  | TELA C22  | 6C Histórico do Órgão Definitivo     | 43 |
|         |           |                                      |    |

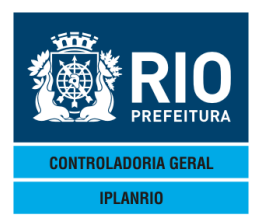

# 3 - CADASTRO

No Módulo de Cadastro serão apresentadas todas as telas do Sistema relativas à inclusão de dados necessários a diversas operações fundamentais.

Todas as telas de cadastro requerem a inclusão de dados em seus campos. Caso alguma informação de algum campo não seja incluída o sistema gera crítica.

I/A/E

Nas telas em que a coluna ao lado aparecer, o usuário poderá alterar, incluir ou excluir dados, caso tenha permissão.

No 1° campo da tela solicitada digite as iniciais "CON" para consultar  $\bigcirc CON \P <= = \bigcirc \bigcirc C @ O$ . Se houver necessidade de incluir, excluir ou alterar dados, após a consulta deverá ser mudada a sigla do campo OPÇÃO para "**ALT**" e então, inclua no campo correspondente a letra "**I**" para incluir, a letra "**A**" para alterar e a letra "**E**" para excluir teclando <enter> ao final.

**OBS.:** Algumas telas requerem do usuário também a mudança das iniciais no 1º campo (OPÇAO), para "INC", quando for incluir, "ALT" para alterar e "EXC" para excluir dados, caso o usuário tenha permissão, sempre após consultar.

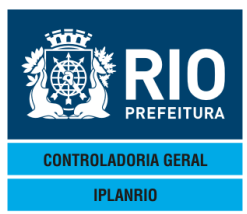

### 3.1 - Tela COOOM - MENU DE CADASTRO

| ·                        |                                                           |              | 1    |
|--------------------------|-----------------------------------------------------------|--------------|------|
| Accessory Manager - [Te  | rminal M1806F                                             |              | L. L |
| File Edit View Tools Ses | sion Options window Help                                  |              |      |
|                          | ▋ ⊕ <mark>॒]</mark> ≝ <u>₽ 0 ⊨ ♥ </u> <b>₹</b> ₹ <u>№</u> |              |      |
| ♦C000MT00000426          | 3JUN124♦12064 ► 4<==Ópcao                                 | ♦26/06/2012◀ |      |
| IPLANRIO                 | SISGEN - CONTROLE DE GENEROS ALIMENTICIOS                 | •            | •    |
|                          | C000M - MENU DE CADASTROS                                 | Rotina∢⊳     | •    |
|                          |                                                           |              |      |
| Codigo                   | Descricao                                                 | Selecao      |      |
|                          |                                                           |              |      |
|                          |                                                           |              |      |
| C010M                    | Menu de Relatorios Cadastrais                             | ▶ ◀          |      |
| CØ15M                    | Menu de Cadastros - Geral                                 | ▶ ◀          |      |
| C020M                    | Menu de Cadastros - Especifico por Secretari              | a ▶◀         |      |
| CØ28M                    | Menu de Cadastros - Mapa                                  | ▶ ◀          |      |
| C050M                    | Menu de Permissao de Compras                              | ▶ ◀          |      |
| CØ55M                    | Menu de Generos Alimenticios/Marcas                       | ▶ ◀          |      |
| С070М                    | Menu de Cardapios                                         | ▶ ◀          |      |
| C200M                    | Menu de Orgaos                                            | i i i        |      |
| C800M                    | Menu de Estimativa                                        | i i i        |      |
| 000011                   |                                                           |              |      |
|                          |                                                           |              |      |

#### -----Xmit▶@∢ 18:11:42:90 PEDIDO DE ENTRADA 0.00 70 8 Pg=1 FORM RCV LTAI

Para ter acesso aos menus o usuário deverá selecionar uma das opções com um "X" no campo seleção e teclar <ENTER>

### 3.2 - Tela C010M - Menu de Relatórios Cadastrais

O usuário poderá ter acesso a alguns relatórios cadastrais, escolhendo uma das opções disponíveis na tela, em seguida atribuir um endereço de impressão. Os modelos dos relatórios estão disponíveis no item 2 – Menu de Relatórios deste manual.

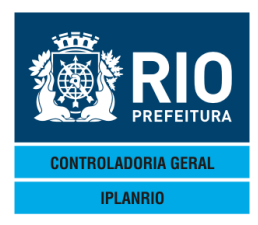

| Accessory Manager - [Terminal        | I M18D6F]                                                                                                    |                              | L      |
|--------------------------------------|----------------------------------------------------------------------------------------------------|------------------------------|--------|
| 📕 File Edit View Tools Session O     | ptions Window Help                                                                                              |                              |        |
|                                      | · ⊇⊇ ≝ ℤ ℗ ℍ ℤ №                                                                                                |                              |        |
| ♦C010MT00002303SE1                   | [12 <b>4</b> ♦1209 <b>4                                    </b>                                                 | <b>♦</b> 03/09/2012 <b>∢</b> |        |
| IPLANRIO S                           | SISGEN - CONTROLE DE GENEROS ALIMENTICIOS<br>1 - MENU DE RELATORIOS CADASTRAIS                                  | ♦<br>Rotina∢▶                |        |
| Codigo<br>                           | Descricao                                                                                                    | Selecao                      |        |
| C21001<br>C30001<br>C10001<br>C21101 | Relacao de Bairros<br>Relacao de Fornecedores<br>Tabela de Tipo de Refeicao<br>Tabela Oficial de Precos da PCRJ |                              |        |
|                                      | Impressora: ►                                                                                                   |                              |        |
| 11 · 07 · 27 · 01 PF                 | ED TOO DE ENTRADA Ø                                                                                             | Xm                           | it▶@◀  |
|                                      | 68 8                                                                                                    | Pg=1 FORM RC                 | V LTAI |

#### 3.3. C015M Menu de Cadastros - Geral

Neste menu algumas telas são para cadastro e outras para consulta às informações já cadastradas. Ao selecionar a opção desejada e teclar <enter> será possível consultar a seleção ou fazer o cadastro.

| Accessory Manager - [Terminal     File Edit View Tools Session O     D                                                          | IM18D6F]<br>ptions Window Help                                                                                                    | +0.4 IO.4 IO.0 10.4           |  |
|----------------------------------------------------------------------------------------------------|----------------------------------------------------------------------------------------------------|-------------------------------|--|
| ♦C015M100002824ABH<br>IPLANRIO S<br>C01                                                                                         | RI34013044                                                                                                    | ◆2470472013∢<br>◆<br>Rotina∢> |  |
| Codigo<br><br>C023T<br>C030C<br>C030T<br>C111T<br>C120C<br>C120T<br>C142T<br>C142T<br>C148T<br>C213C<br>C213T<br>C330C<br>C330T | Descricao<br>Cadastro de Bairros<br>Consulta Fornecedores<br>Cadastro de Fornecedores<br>Cadastro de Unidades de Medida<br>Consulta Secretarias<br>Cadastro de Secretarias<br>Cadastro de Secretarias<br>Cadastro de Tipos de Licitacao<br>Telas de Uso da Licitacao<br>Consulta Tabelas de Precos - PCRJ<br>Cadastro de Tabelas de Precos - PCRJ<br>Consulta Operador Logistico<br>Cadastro de Operadores Logisticos | Selecao                       |  |

|             |          |            | <br>Xmit▶@◀ |
|-------------|----------|------------|-------------|
| 19:05:34:67 | PEDIDO D | E CONSULTA |             |

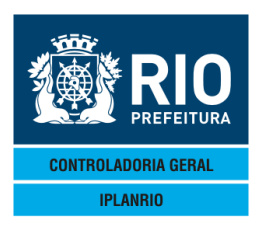

### 3.3.1. C023T – Cadastro de Bairros

Tela de consulta que traz a lista sequencial dos bairros cadastrados sua designação possibilita a inclusão, alteração ou exclusão de bairros.

| 😪 Accessory Manager - [Terminal IplanRio M18DC8]                                                                                                    |                               | 1000         |
|----------------------------------------------------------------------------------------------------|-------------------------------|--------------|
| 📕 File Edit View Tools Session Options Window Help                                                                                                    |                               |              |
| ● CO23TT00001418AG0114<11084       ● CONTROLE DE GENEROS ALIMENTICIOS         • CO23TT00001418AG0114       • CONTROLE DE GENEROS ALIMENTICIOS         • CO23T       • CADASTRO DE BAIRROS | ◆18/08/2011◀<br>◆<br>Rotina◀▶ | 1            |
| Codigo Bairro                                                                                                    | I/A/E                         |              |
| 1SAUDE2GAMBOA3SANTO CRISTO4CAJU5CENTRO6CATUMBI7RIO COMPRIDO8CIDADE NOVA9ESTACIO10SAO CRISTOVAO11MANGUEIRA12BENFICA13PAQUETA14SANTA TERESA15FLAMENGO                                       |                               |              |
| 16:29:03:94 PEDIDO DE ENTRADA 0<br>44 2                                                                                                    | Xmi<br>.00<br>1 Pg=1 FORM RCV | t▶@◀<br>LTAI |

O cadastro de bairros é utilizado na crítica do cadastramento dos órgãos na tela C020T e C030T.

### 3.3.2. C030C - Consulta Fornecedores

Lista TODOS os Fornecedores cadastrados no SISGEN.

Possibilita ver o detalhe dos dados cadastrais ao selecionar um fornecedor marcando com "X" a coluna à direita.

Também é possível fazer a consulta a partir de um nome, digitando no último campo o nome do fornecedor que se quer consultar e teclar <Enter>.

| Accessory Manager - [Terminal IplanRio M18DC8]                                                                                                    | the second second second second second second second second second second second second second second second se        | the second second second second second second second second second second second second second second second se                                                                                                    |
|----------------------------------------------------------------------------------------------------|----------------------------------------------------------------------------------------------------|----------------------------------------------------------------------------------------------------|
| File Edit View Tools Session Options Window Help                                                                                                    |                                                                                                    |                                                                                                    |
| CC30CT00001518AG0114€11084 ►CON4<==0pc:<br>IPLANRIO SISGEN - CONTROLE DE GENEROS<br>C030C - CONSULTA FORNECEDOR                                                                                                    | BO<br>BALIMENTIC<br>ES                                                                                                 | ◆18/08/2011◀<br>PIOS ♥ Rotina◀▶ ♥                                                                                                    |
| Fornecedor                                                                                                    | Codigo                                                                                                    |                                                                                                    |
| FORNECEDORA DE GEN.ALIM.LU-BRIZZI<br>ABATEDOURO CARIOCA LTDA<br>ABBOT LABORATORIOS DO BRASIL LTDA.<br>ACOUGUE ALCATRAO LTDA.<br>ACOUGUE FIGUEIROA LTDA.<br>ACOUGUE FIGUEIROA LTDA.<br>ACOUGUE FIGUEIROA LTDA.<br>ACOUGUE MERCEARIA CARNEBRAS LTDA<br>ACOUGUE PRINCIPAL DE REALENGO LTDA<br>ACOUGUE PURO SANGUE LTDA.<br>ADB_DISTRIBUIDORA DE COMESTIVEIS LTDA.<br>AGRIGEL COMERCIO LTDA<br>AGROTERRA REPR.COM.DE ALIMENTOS LTDA. | 94         39         181         75         142         15         120         64         123         624         920 | 32334096000110<br>33540576000109<br>56998701000116<br>29558798000173<br>40442352000111<br>33197393000124<br>3353720000137<br>31365810000175<br>32172249000170<br>28784866000150<br>2552893000103<br>32022618000149 |
| Consultar a partir de: ▶▲GROTERRA REPI                                                                                                    | R.COM.DE AL                                                                                                    | IMENTOS LTDA.                                                                                                    |
| Obs.: (X) indica forneced                                                                                                    | or a ser co                                                                                                    | nsultado                                                                                                    |
| 16:43:30:39 PEDIDO DE CONSULTA                                                                                                    | 32                                                                                                    | 21 Pg=1 FORM RCV LTAI                                                                                                    |

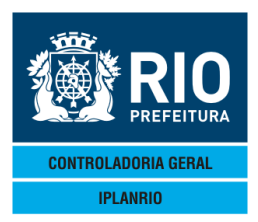

### 3.3.3. C030T – Cadastro de Fornecedores

Nesta tela o usuário irá cadastrar os fornecedores que foram contratados para fornecimento dos gêneros alimentícios e que poderão ser utilizados por qualquer órgão que acesse o sistema da seguinte forma.

A partir de 30/11/2016 a tela foi atualizada para fazer a interface com o SIGMA. Sendo assim o cadastro será efetuado da seguinte forma:

- 1) Com a opção "INÇ", informar o CNPJ do fornecedor e teclar <enter>.
- 2) Após a resposta do SIGMA teclal <enter> novamente.

| Accessory Manager - [Termin | al M18D45]                                                                                             |                   |                                    | C 14. 122    |
|-----------------------------|----------------------------------------------------------------------------------------------------|-------------------|------------------------------------|--------------|
| File Edit View Tools        |                                                                                                    |                   |                                    |              |
| ◆C030TT000004<br>IPLANRIO   | 406DEZ164↓16124↓INC4 <==Opcad<br>SISGEN - CONTROLE DE GENEROS AL I<br>C030T - CADASTRO DE FORNECEDORES | MENTICIOS         | 06/12/2016<br>CADASTRO<br>Rotina∢▶ | •            |
|                             | Cod.Fornecedor: ▶Ø                                                                                     | J: <b>)0</b>      | •                                  |              |
| Razao Social                | : ►                                                                                                    | sulta Forne∙<br>◀ | cedores : ▶N◀                      |              |
| Endereco                    | : ►                                                                                                    | 4                 |                                    |              |
| Complemento                 | : •                                                                                                    | I                 | Numero : ▶0                        | ◀            |
| Bairro                      | : • •                                                                                                  | •                 | CEP : ▶Ø                           | ◀            |
| Cidade                      | : ▶                                                                                                    | I                 | Estado : 🕨 🖣                       |              |
| Contato                     | : ►                                                                                                    | -                 | Telefone: ▶0<br>Pamal              | . •          |
| Inscr.Estad.                | : ▶∅ ◀                                                                                                 | ·                 |                                    |              |
|                             | Obs.: Inclusao - informe somente o                                                                     | CNPJ              | Xmit                               | ► @ <b>4</b> |
| 16:47:38:87                 | PEDIDO DE ENTRADA                                                                                      | . 0.0<br>30 5     | 0<br>Pg=1 FORM RCV                 | LTAI         |

No campo "Código do Fornecedor" deverá ser digitado o código do fornecedor válido para a opção de consulta (CON) ou alteração (ALT), para inclusão (INC) não é preciso informar o código neste campo, mas os demais campos deverão ser preenchidos.

Inclusão: Preencher o campo Opção com a sigla INC (inclusão), digitar todos os campos e teclar <ENTER>.

Observação: O código do fornecedor é um número sequencial informado pelo sistema. Caso o número do CNPJ já esteja cadastrado em algum código de fornecedor o sistema gera uma crítica.

### 3.3.4.C111T – Cadastro de Unidades de Medida

Lista as Unidades de Medida com os códigos aceitos no sistema.

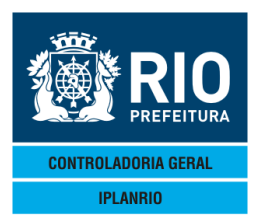

on Manager - (Terminal InlanRio, M18D

MANUAL DO SISTEMA DE GÊNEROS ALIMENTÍCIOS – SISGEN NOVEMBRO - 2018

| File Edit View Tools Session Options Window                | / Help                                                                                                    | and the second second se |                              |               |
|------------------------------------------------------------|----------------------------------------------------------------------------------------------------|----------------------------------------------------------------------------------------------------|------------------------------|---------------|
| ▐▋▟▕▓▆▆▎▟▝▋▋▎▓▏▛                                           | 2   ⊑   2   ■   3   №                                                                                      |                                                                                                    |                              |               |
| ◆C111TT00000924AGO11◀◆1                                    | 08 <b>4</b> ►CON4<=                                                                                        | ==Opcao                                                                                                    | <b>♦</b> 24/08/2011 <b>◀</b> |               |
| IPLANRIO SISGEN                                            | STRO DE UNIDADES                                                                                           | ENEROS ALIMENTICIOS                                                                                                    | •<br>Rotina∢⊳                |               |
|                                                            | CITIC DE CITIDADEC                                                                                         |                                                                                                    |                              | •             |
| Codigo                                                     | Descricao                                                                                                  |                                                                                                    | I/A/E                        |               |
| CX<br>DZ<br>ENV<br>EV<br>KG<br>LT<br>PC<br>PCT<br>SC<br>UN | CAIXA<br>DUZIA<br>ENVELOPE<br>ENVELOPE<br>KILOGRAMA<br>LITRO<br>PECA<br>PACOTE<br>SACO PLASTICO<br>UNIDADE |                                                                                                    |                              |               |
| Obs.:                                                      | I/A/E = Inc, Alt                                                                                           | ou Exc para opcao /                                                                                                    | ALT .                        | 1             |
| 11:49:53:06 PEDIDO [                                       | DE ENTRADA                                                                                                 | 0.0                                                                                                    | Xmi<br>30                    | ĭ <b>₽</b> @◀ |
|                                                            |                                                                                                    | 15 7                                                                                                    | Pg=1 FORM RCV                | LTAI          |

É possível nesta tela incluir, alterar ou excluir as unidades de medida que serão utilizadas no cadastro dos gêneros alimentícios.

3.3.5. C120C – Consulta Secretarias

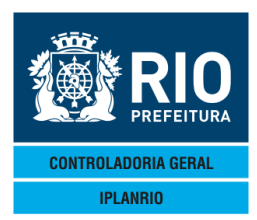

|                                                                                                    |                                                                                                 | 5                                                                                                    | Kotina∢▶                                                                                      |  |
|----------------------------------------------------------------------------------------------------|-------------------------------------------------------------------------------------------------|----------------------------------------------------------------------------------------------------|-----------------------------------------------------------------------------------------------|--|
| Secretaria<br>1 SME<br>2 SMAS<br>3 SMSDC<br>4 SMPD<br>5 SECONSERVA<br>6 SMH<br>7 RIOZOO<br>8 IPLAN<br>9 CGM<br>10 TCM<br>11 SMA<br>0<br>0<br>0 | Codigo no Municipio<br>7<br>8<br>9<br>29 - 8<br>26 - 6<br>16<br>14<br>14<br>14<br>13<br>40<br>5 | Usa Grupo no<br>nr.processo<br>Sim<br>Nao<br>Sim<br>Nao<br>Nao<br>Nao<br>Nao<br>Nao<br>Nao<br>Nao<br>Nao<br>Nao | Ativo<br><s n=""><br/>Sim<br/>Nao<br/>Nao<br/>Nao<br/>Nao<br/>Nao<br/>Nao<br/>Nao<br/>Nao</s> |  |

Ao selecionar uma secretaria cadastrada, aparece para o usuário os dados da secretaria selecionada que foram cadastrados na tela C120T.

Código no município é o código atribuído na formação dos processos que é composto por 14 dígitos; algumas secretarias precisam informar o grupo quando cadastram o processo.

### 3.3.6. C120T – Cadastro de Secretarias

| Accessory Manager - [Terminal Iplan                                                         | nRio M18DC8]                                                                                                    | and the second second se |                                     |                |
|---------------------------------------------------------------------------------------------|----------------------------------------------------------------------------------------------------|----------------------------------------------------------------------------------------------------|-------------------------------------|----------------|
| File Edit View Tools Session                                                                | n Options Window Help                                                                                                    |                                                                                                    |                                     |                |
| ◆C120TT00000704(<br>IPLANRIO<br>                                                            | - 31 ■ 100E® BE 12<br>OUTI14011104 INC4 <==Opcao<br>SISGEN - CONTROLE DE GENEROS ALIMENTI<br>C120T - CADASTRO DE SECRETARIAS | CIOS C                                                                                                    | 04/10/2011<br>CADASTRO<br>- Rotina∢ | •              |
| Secretaria                                                                                  | : ▶1 ◀                                                                                                    | Consulta                                                                                                    | a Secretaria                        | ls: ▶ ◀        |
| Descricao                                                                                   | : <b>▶</b>                                                                                                    |                                                                                                    |                                     | 4              |
| Sigla                                                                                       |                                                                                                    |                                                                                                    |                                     |                |
| Cod.no Municipio                                                                            | ○: ▶0 ◀ ─ ▶0 ◀ ─ ▶0 ◀                                                                                                    |                                                                                                    |                                     |                |
| Usa Grupo no nr<br>processo ? <s n:<="" td=""><td>&gt;:</td><td></td><td></td><td></td></s> | >:                                                                                                    |                                                                                                    |                                     |                |
| Ativo ? <s n<="" td=""><td>&gt;: ▶ ◀</td><td></td><td></td><td></td></s>                    | >: ▶ ◀                                                                                                    |                                                                                                    |                                     |                |
|                                                                                             |                                                                                                    |                                                                                                    |                                     |                |
|                                                                                             |                                                                                                    |                                                                                                    |                                     |                |
| 15.57.00.07                                                                                 |                                                                                                    |                                                                                                    | Xm                                  | nit <b>⊳@∢</b> |
| 12:27:06:67                                                                                 | PEDIDU DE CONSULTA                                                                                                    | 20 11 Pg                                                                                                    | g=1 FORM RC                         | V LTAI         |

Nesta tela constam os dados da secretaria cadastrada ou uma nova secretaria poderá ser cadastrada ou ter seus dados alterados, preenchendo os campos requeridos pelo sistema, no campo "Opção" deverá ser incluída as iniciais INC, ALT, EXC ou CON.

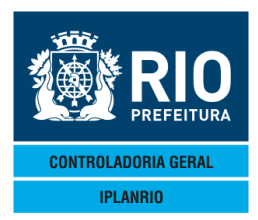

Deve ser informado o código da secretaria no município, exemplo, SME = 07, se usa grupo no código do SICOP e se a secretaria está ativa ou não para a compra de gêneros alimentícios.

Se um novo órgão for cadastrado, a descrição será automaticamente cadastrada no cadastro de órgãos de origem (S014T).

No caso de alteração da descrição, o mesmo ocorrerá no cadastro de órgãos de origem (S014T) e nas matrículas de usuários deste órgão (S010T).

### 3.3.7. C142T – Cadastro de Tipos de Licitação

As permissões são diferenciadas pelo campo tipo de licitação. Cadastro geral para todas as Secretarias.

| 📽 Accessory Manager - [Terminal M18D6F]         |                                                                  |      |        |       |      |
|-------------------------------------------------|------------------------------------------------------------------|------|--------|-------|------|
| 📕 File Edit View Tools Session Options Window I | Help                                                             |      |        |       |      |
|                                                 |                                                                  |      |        |       |      |
| ♦C142TT00000529OUT124€1210                      | A ► CON4<==Opcao                                                 | ♦297 | 10/201 | 24    |      |
| IPLANRIO SISGEN -                               | CONTROLE DE GENEROS ALIMENTICIOS                                 | • _  |        |       | 4    |
| C1421 - CADAS                                   | TRO DE TIPOS DE LICITACAO                                        | R    | otina∢ |       | •    |
| Tipo de Licitacao                               | Descricao                                                        | I    | ⁄A     | (X)   |      |
| ▶1 ◀                                            | ▶ CONTRATOS                                                      |      | •      | ▶ ◀   |      |
| ▶2                                              | ▶REGISTRO DE PRECOS                                              |      | 4      | ÷ i   |      |
| ▶3 ◀                                            | ▶DISPENSA AGRICULTURA FAMILIAR ◀                                 |      | 4      | ▶ ∢   |      |
| ▶0 ◀                                            | ►                                                                | ▶    |        | ▶ ◀   |      |
| ▶0 ◀                                            |                                                                  |      | 4      |       |      |
| ▶Ø ◀                                            |                                                                  |      | 4      |       |      |
| ÞØ 4                                            |                                                                  |      | 4      |       |      |
|                                                 |                                                                  |      | 1      |       |      |
|                                                 |                                                                  |      |        |       |      |
| NA A                                            |                                                                  |      | 2      |       |      |
| bã ∢                                            |                                                                  |      | 4      |       |      |
| ▶õ ◀                                            |                                                                  | i i  | 4      | i i i |      |
| Obs.: I/A<br>(X)                                | = Inc ou Alt para opcao ALT<br>= Consulta telas de uso da licita | icao |        | , ,   |      |
|                                                 |                                                                  | ·    |        | Xmit  | ▶@◀  |
| 16:14:49:17 PEDIDO DE                           | CONSULTA                                                         |      |        |       |      |
|                                                 | 13 7                                                             | Pg=1 | FORM   | 1 RCV | LIAI |

Só existem atualmente três tipos de licitações cadastrados que são atendidos no sistema.

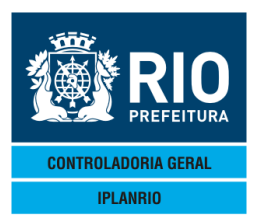

3.3.8. C148T – Telas de Uso da Licitação

| Accessory Manager - Terminal plankio M18DC8<br>File Edit View Tools Session Options Window Help<br>CI 48TT000016040UT114↓1110↓ CON4<==Opcao<br>IPLANRIO SISCEN - CONTROLE DE GENEROS ALIMENTICIOS<br>C148T - TELAS DE USO DA LICITACAO<br>Tipo de Licitacao: ▶□ ↓ CONTRATOS                                                                                                    | ∳04/10/2011∢<br>♦<br>Rotina∢ | 1            |
|----------------------------------------------------------------------------------------------------|------------------------------|--------------|
| Tela para Acesso<br>C060T CADASTRO DE PERMISSAO DE VENDA<br>C062T GENEROS A APOSTILAR<br>C065T CARGA DO APOSTILAMENTO<br>C066T ATUALIZA APOSTILAMENTO<br>C067T HISTORICO DO APOSTILAMENTO<br>C068T ADITIVO NA QUANTIDADE DO ITEM<br>C660T INCLUSAO PERMISSAO DE COMPRA<br>C662T TELA DE ALTERACAO DE GRAMA<br>C664T PRORROGACAO DE DATAS<br>C666T HISTORICO DA PRORROGACAO<br>C667T PRORROGACAO DE QUANTIDADES |                              |              |
| Obs.: I∕E = Inc ou Exc para opcao ALT                                                                                                    | ., ·,                        | 1104         |
| 16:08:37:53 ENTRADA C/ EXITO 0000015<br>33 5                                                                                                    | Pg=1 FORM RCV                | t∎@¶<br>LTAI |

Cada tipo de licitação terá telas específicas para o acesso da permissão de compra (contrato).

### 3.3.9. C213C – Consulta Tabelas de Preços – PCRJ

| Accessory Manager - Terminal IplanRio M18DC8     File Edit View Tools Session Options Window Help     C213CT00000424AG0114↓1108↓ CON4<==Opcao     IPLANRIO SISGEN - CONTROLE DE GENEROS | AL IMENTIC               | 2105                                                         | ◆24/08/2011◀<br>◆<br>Rotina∢▶                                                                                             | 1                                                                                         |                                                                                   |
|----------------------------------------------------------------------------------------------------|--------------------------|--------------------------------------------------------------|----------------------------------------------------------------------------------------------------|-------------------------------------------------------------------------------------------|-----------------------------------------------------------------------------------|
| Data Inicio: ▶0 ◀/ ▶0 ◀/ ▶0 ◀<br>Genero                                                                                                    | Data Limi<br><br>Unidade | .te:<br>                                                     | Preco                                                                                                    |                                                                                           |                                                                                   |
|                                                                                                    |                          | por per<br>digitar<br>consult<br>do gên<br>respect<br>endere | Nesta tela ser<br>ríodo de vigên<br>a data refe<br>ar ou se optar<br>ero, digitar o o<br>tivo campo. De<br>ço de impressã | á visualiza<br>cia, o usua<br>rencial qu<br>pela consu<br>código do<br>everá ser ir<br>o. | da a tabela<br>ário deverá<br>Je deseja<br>Jlta a partir<br>mesmo no<br>formado o |
| Consulta a partir do genero: ▶0 ◀▶0 ◀▶0 ◀<br>Periodo para impressao : ▶0 ◀/▶0 ◀ a ▶0                                                                                                    | <b>∢∕</b> ⊁∅ ◀           | Impre                                                        | essora: 🕨                                                                                                    | 4                                                                                         |                                                                                   |
| 14:17:36:69 PEDIDO DE ENTRADA                                                                                                    | 26                       | Ø.00<br>5 5                                                  | )<br>Pg=1 FORM RC                                                                                                    | V LTAI                                                                                    |                                                                                   |

Se for informada a impressora será gerado o relatório C21301 – Relatório de preços da quinzena. Deve ser informado o período para impressão (máximo de 12 meses).

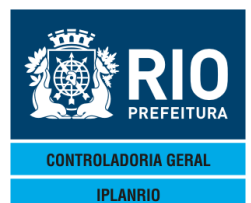

01.01465 CARNE BOVINA (M

02.00102 CARNE SUINA (CA

03.00158 CARNE, FRANCO (

| IPLANRIO - GTIL 10 - SISGEN |                                  |   | SECRETARIA MUNICIPAL DE EDUCACAD<br>RELATORIOS PRECOS DA QUINZENA |         |         |      | PAGINA : 0001 |    |    |   |      |     |      |
|-----------------------------|----------------------------------|---|-------------------------------------------------------------------|---------|---------|------|---------------|----|----|---|------|-----|------|
| C213C - C21301              |                                  |   | eriodo:                                                           | 04/2012 | 8 04/20 | <br> |               |    |    |   |      |     |      |
| Genero                      | Abr/2012<br>1. Quinz<br>2. Quinz |   |                                                                   |         |         | <br> |               |    |    |   |      |     |      |
| 01.00140 CARNE BOVINA (A    | 12,82<br>12,82                   |   |                                                                   |         |         |      |               |    |    | * |      | - 1 | ingo |
| 01.00221 CARNE BOVINA (C    | 11,37<br>11,37                   |   |                                                                   |         |         |      |               |    | t. |   |      |     |      |
| 01.00302 CARNE BOVINA [D    | 5,28<br>5,28                     |   |                                                                   |         |         | 62   | 34            |    |    |   |      | jî. |      |
| 01.00493 CARNE BOVINA CO    | 11,02<br>11,02                   |   |                                                                   |         |         |      |               |    |    |   | 1.10 |     |      |
| 01.00574 CORACAO BOVINO     | 3,07 3,07                        |   |                                                                   |         |         |      |               |    |    | • |      | 1   |      |
| 01.00655 BUCHO BOVINO       | 6,95<br>6,95                     |   |                                                                   |         |         |      |               |    |    |   |      |     |      |
| 01.00736 FIGADO BOVINO      | 2:47                             |   |                                                                   |         |         |      |               |    |    |   |      |     |      |
| 01.00817 CARNE BOV PATIN    | 11,28<br>11,28                   |   |                                                                   |         |         |      |               |    |    |   |      |     |      |
| 01.00906 CARNE BOVINA (L    | 11.54<br>11.54                   |   |                                                                   |         |         |      |               |    |    |   |      |     |      |
| 01.01112 RABADA BOVINA      | 9.40<br>9.40                     | 1 |                                                                   |         |         |      |               |    | -  |   |      |     |      |
| 01.01201 CARNE BOVINA (P    | 7.57                             |   |                                                                   |         |         |      | -             | 88 |    |   |      |     |      |

### MANUAL DO SISTEMA DE GÊNEROS ALIMENTÍCIOS - SISGEN NOVEMBRO - 2018

3.3.10. C213T – Cadastro de Tabelas de Preços - PCRJ

7,65 5,86

5,67

| Accessory Manager - Terminal IplanRio M18     Accessory Manager - Terminal IplanRio M18     Accessory Manager - Terminal IplanRio Option     Accessory Manager - Terminal IplanRio Option     Accessory Manager - Terminal IplanRio Option     C213T - CA                                                                                                    | ns Window Help<br>ns Window Help<br>1 ● 10 12 20 12 20 10 10<br>1 ● 11 08 ●<br>1 ● 11 08 ●<br>1 ● 10 08 ●<br>1 ● 10 08 ● | J M  <br>▶CON◀<==0pca<br><b>E DE GENEROS</b><br>ELAS DE PRECO | °<br>ALIMENTICIOS<br>S - PCRJ | ◆24/08/2011∢<br>◆ <b>Rotina</b> ∢ | 1     |
|----------------------------------------------------------------------------------------------------|----------------------------------------------------------------------------------------------------|---------------------------------------------------------------|-------------------------------|-----------------------------------|-------|
| Data Ini                                                                                                    | lcio: ▶0 ◀⁄ ▶0                                                                                                    | <b>∢∕</b> ▶Ø <b>∢</b>                                         | Data Limite:                  |                                   |       |
| Classe/Sub/Genero D                                                                                                    | )escricao                                                                                                    | Unidade Pr.                                                   | Atacado Pr.V                  | arejo Pr.Tabela                   | I/A/E |
| 0       0       0       0         0       0       0       0         0       0       0       0         0       0       0       0         0       0       0       0         0       0       0       0         0       0       0       0         0       0       0       0         0       0       0       0         0       0       0       0         0       0       0       0         0       0       0       0         0       0       0       0         0       0       0       0         0       0       0       0         0       0       0       0         0       0       0       0         0       0       0       0         0       0       0       0         0       0       0       0         0       0       0       0         0       0       0       0         0       0       0       0         0       < |                                                                                                    |                                                               | <pre></pre>                   |                                   |       |
| C                                                                                                    | )bs.: I/A/E =                                                                                                    | Inc, Alt ou E                                                 | xc para opcao                 | ALT                               |       |
| 12:27:16:81 PED                                                                                                    | IDO DE CONSUL                                                                                                    | ΓΑ                                                            |                               |                                   |       |

Nesta tela poderá ser feita inclusão, alteração ou exclusão do gênero cadastrado e que consta na tabela publicada.

A carga da tabela de gêneros é incluída no sistema pela IPLANRIO em período dentro da sua vigência.

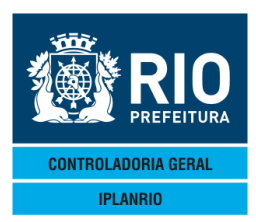

### 3.3.11. C330C – Consulta Operador Logístico

Tela utilizada para consulta dos operadores logísticos que foram habilitados em licitação para armazenar e distribuir gêneros alimentícios adquiridos pelos contratantes.

| Accessory Manager - Terminal Splankio M180C8<br>■ File Edit View Tools Session Options Window Help<br>D I I I I I I I I I I I I I I I I I I I             | +13/10/20114<br>NTICIOS → Rotina4 →                              |                  |
|----------------------------------------------------------------------------------------------------|------------------------------------------------------------------|------------------|
| Operador Logistico<br>1 COMERCIAL MILANO BRASIL LTDA<br>2 HOME BREAD IND E COMERCIO LTDA<br>0<br>0<br>0<br>0<br>0<br>0<br>0<br>0<br>0<br>0<br>0<br>0<br>0 | CNPJ (X)<br>1920177000179<br>768165000108                        |                  |
| Obs.: (X) indica operador logistico a<br>11:26:11:49 PEDIDO DE CONSULTA                                                                                   | <mark>a ser consultado</mark><br>Xmit▶@<br>35 1 Pg=1 FORM RCV LT | 0 <b>∢</b><br>AI |

Ao marcar um X na opção correspondente ao operador, o usuário será direcionado para a tela C330T onde estão cadastrados os dados do operador logístico.

### 3.3.12. C330T – Cadastro de Operadores Logísticos

Nesta tela serão lançados os dados do operador logístico contratado para armazenagem e distribuição de gêneros.

| Accessory Manager - [Terminal IplanRio M18DC8]     | sectorement in the sector sector in the |
|----------------------------------------------------|-----------------------------------------|
| 📕 File Edit View Tools Session Options Window Help |                                         |
| D⊯₽₽४₽€₽₽₫₩₽₽₽₽₽₽₽₽₽                               |                                         |
| ♦C330TT000011130UT114♦11104 ♦C0N4<==0pca           | o ♦13/10/2011◀                          |
| IPLANRIO SISGEN - CONTROLE DE GENEROS              | ALIMENTICIOS 🔶                          |
| C330T - CADASTRO DE OPERADORES LOG                 | ISTICOS Rotina ()                       |
|                                                    |                                         |
| Codigo do Uperador: 🕨 1 🖪 🧃                        | Consulta Operadores: ▶N¶                |
|                                                    |                                         |
| Razao Social: ▶COMERCIAL MILANO BRASIL LTDA        |                                         |
| Endereco : ▶ESTRADA VELHA DO PILAR                 | •                                       |
|                                                    |                                         |
| Complemento : 🕨                                    | Numero: 🕨 1 0 83 ┥                      |
| Bairro : • • • CHACARA RIO PETROPOLIS              |                                         |
|                                                    |                                         |
| Cidade : DUQUE DE CAXIAS                           | Estado: ▶RJ4                            |
| Contato : SONIA MARIA ALVES FONSECA                | Telefone: ▶35278797                     |
| Inscr.Estad.: ▶86031280 ◀                          | Ramaı : ▶0 ◀                            |
|                                                    | de esterdes lesistics                   |
| UDS.: Inclusão - não informe codigo                | do operador logistico                   |
|                                                    | Xmit▶@◀                                 |
| 11:40:10:21 PEDIDO DE CONSULTA                     |                                         |
|                                                    | 32 5 Pg=1 FORM RCV LTAI                 |

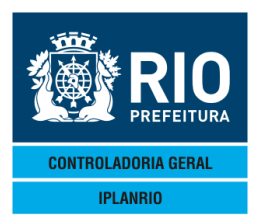

Observação: No campo "Consulta Operadores", se o usuário preencher "S" o sistema retorna para a tela de Consulta C330C.

### 3.4. TELA CO20M - MENU CADASTRO – ESPECÍFICO POR SECRETARIA

Menu principal de cadastro.

| Accessory Manager - [Terminal M180     Arcessory Manager - [Terminal M180     Arcesson     Digital Content of the second second s | 45<br>Options Window Help                                                                                                    |                 | ♦12/05/2016         | •                           |
|----------------------------------------------------------------------------------------------------|----------------------------------------------------------------------------------------------------|-----------------|---------------------|-----------------------------|
| C020M - MEN<br>Codigo                                                                                                    | U DE CADASTROS - ESPECIFICO POR SECRE<br>Descricao                                                                                                    | TARIA -         | Rotina∢≯<br>Selecao | 4                           |
| C126T<br>C141T<br>C144T<br>C147T<br>C162T<br>C192T<br>C217C<br>C217T                                                                                                    | Cadastro de Grupos<br>Cadastro de Tipos de Contrato<br>Cadastro de Fontes<br>Cadastro de Contas<br>Cadastro de Tipos de Processo<br>Cadastro de Feriados<br>Consulta Tabelas de Referencia<br>Cadastro de Tabelas de Referencia |                 |                     |                             |
| 10:38:34:95                                                                                                    | PEDIDO DE ENTRADA                                                                                                    | <br>0.0<br>69 8 | 0<br>9<br>Pg=1 FORM | Xmit <b>)@∢</b><br>RCV LTAI |

### 3.4.1. C126T – Cadastro de Grupos

Nesta tela deverá cadastrar e manter atualizada a tabela de grupos Grupo corresponde a área de planejamento, coordenadoria regional ou similar que agrupe órgãos de uma mesma secretaria.

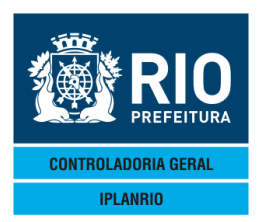

| Accessory Manager - [Terminal Iplan] | lio M18DC8]               | Contraction of Con-   |                    |
|--------------------------------------|---------------------------|-----------------------|--------------------|
| 📕 File Edit View Tools Session       | Options Window Help       |                       |                    |
|                                      |                           |                       |                    |
| ♦C126TT000013225                     | SET114♦11094 ►CON4<==     | =Орсао 🕴              | 22/09/2011         |
| IPLANRIO                             | SISGEN - CONTROLE DE GEN  | NEROS ALIMENTICIOS    |                    |
|                                      | - CI20I - CADASIRO DE GRU | F03                   | Rotina             |
| Grupo                                | Descricao                 |                       | I/A/E              |
| ► <b>B</b> <                         | ▶1 CRE                    | •                     | ▶ ◀                |
| ▶2 ₹                                 | ▶ 2CRE                    |                       | ĺ ĺ ĺ              |
| ▶3 ◀                                 | ▶ 3CRE                    | •                     | ▶ ◀                |
| ▶4 ◀                                 | ► 4CRE                    |                       |                    |
| ▶ <u>5</u> •                         | ▶ 5CRE                    |                       |                    |
|                                      | ► 6URE                    |                       |                    |
|                                      |                           |                       |                    |
| ka d                                 | 9CRF                      |                       |                    |
| ▶10◀                                 | 10CRE                     | •                     | ĺ ĺ ĺ              |
| ▶∅ ◀                                 | ▶                         | •                     | ▶ ◀                |
| ►Ø ◀                                 | •                         |                       | ▶ ◀                |
| ▶Ø ◀                                 |                           |                       |                    |
|                                      |                           |                       |                    |
|                                      | •                         | •                     |                    |
|                                      | Obs.: I/A/E = Inc, Alt    | ou Exc para opcao ALT | •                  |
|                                      |                           |                       | Xmit▶@◀            |
| 15:42:31:25                          | PEDIDO DE ENTRADA         | 975                   | a=1 FORM RCV LITAI |

### 3.4.2. C141T - Cadastro de Tipos de Contrato

Nesta tela o usuário deverá cadastrar e manter atualizadas as tabelas de tipos de contratos que poderão ser utilizados na permissão de vendas para cada secretaria. Também para cada tipo de contrato deverá ser informado o tipo de licitação, cadastrado na C142T.

A prioridade destina-se a seleção do tipo de contrato. Caso haja mais de uma permissão por grupamento no mesmo período será feita a compra pela permissão com prioridade mais alta.

Trabalha com operador logístico identifica os contratos que trabalham com o pedido acumulado calculado em que os pedidos realizados na E050T serão debitados da nota fiscal de entrega dos gêneros do agricultor familiar.

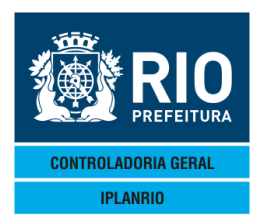

| Accessory manager - [reminal mropor]               |                       |         |                                            | L. L.  |
|----------------------------------------------------|-----------------------|---------|--------------------------------------------|--------|
| 📕 File Edit View Tools Session Options Window Help |                       |         |                                            |        |
|                                                    | r 👷                   |         |                                            |        |
| ♦C141TT00000515MAR134€13034                        | <==Opcao              |         | ♦15/03/2013◀                               |        |
| IPLANRIO SISGEN - CONTROLE DE                      | GENEROS ALIME         | NTICIO  | S ♦                                        | •      |
| C141T - CADASTRO DE TIPO                           | S DE CONTRATO         |         | Rotina∢                                    | 4      |
| TC Descricao                                       | Tipo Licita           | Prior   | Trabalha c/Oper<br>Logistico? <s n=""></s> | I/A/E  |
| ▶ <b>1</b> ◀▶LICITACAO ◀                           | 1 <b>€</b> CONTRATOS  | ▶0 ◀    | - <b>⊳</b> N∢ Nao                          | ▶ ◀    |
| ▶2 ◆FONTE 100 E FONTE 115                          | 1 <b>€</b> CONTRATOS  | ▶0 ◀    | ▶N∢ Nao                                    | ▶ ◀    |
| ▶3 ♦DISPENSA                                       | 1 <b>€</b> CONTRATOS  | ▶0 ◀    | ▶N∢ Nao                                    | ▶ ◀    |
| ▶4 <b>♦</b> MERENDA <b>♦</b>                       | ▶1 <b>(</b> CONTRATOS | ▶0 ◀    | ▶N∢ Nao                                    | ▶ ◀    |
| ▶5 ♦ TERMO DE AJUSTE                               | ▶1 <b>(</b> CONTRATOS | ▶0 ◀    | ▶N∢ Nao                                    | ▶ ◀    |
| ▶6 ◀▶PAE CO 01 2003 ◀                              | 1 <b>€</b> CONTRATOS  | ▶0 ◀    | ▶N∢ Nao                                    | ▶ ◀    |
| ▶7 <b>●</b> PAE <b>●</b>                           | ▶1 <b>(</b> CONTRATOS | ▶0 ◀    | ▶N∢ Nao                                    | ▶ ◀    |
| ▶8 <b>♦</b> FAE <b>♦</b>                           | ▶1 <b>(</b> CONTRATOS | ▶0 ◀    | ▶N∢ Nao                                    | ▶ ◀    |
| ▶9 ♦ MERENDA                                       | ▶1 <b>(</b> CONTRATOS | ▶0 ◀    | ▶N∢ Nao                                    | ▶ ◀    |
| ▶104▶PRORROGACAO CO 001 2003 		 4                  | ▶1 <b>(</b> CONTRATOS | ▶0 ◀    | ▶N∢ Nao                                    | ▶ ◀    |
| ▶11 (I) TERMO AJUSTE HEMA CO 001 2003 (            | ▶1 <b>(</b> CONTRATOS | ▶0 ◀    | ▶N∢ Nao                                    |        |
| ▶124▶FONTE 00 - DISPENSA 		 4                      | ►1 CONTRATOS          | ▶0 ◀    | ▶N∢ Nao                                    | ▶ ◀    |
| ▶134▶FAE- FONTE 13 4                               | 1 <b>€</b> CONTRATOS  | ▶0 ◀    | ▶N∢ Nao                                    | ▶ ◀    |
| ▶15♦FONTE 15                                       | ▶1 <b>(</b> CONTRATOS | ▶0 ◀    | ▶N∢ Nao                                    | ▶ ◀    |
| Obs.: I/A/E = Inc, Alt ou Exc para                 | opcao ALT             |         |                                            |        |
| Prior = Prioridade do Pedido                       | : As permissoe        | s sera  | o acessadas                                |        |
|                                                    | iniciando pe          | elas pr | ioridades mais al                          | tas    |
|                                                    |                       |         | Xm                                         | it▶©◀  |
| 18:55:29:28 PEDIDO DE ENTRADA                      |                       | 0       |                                            |        |
|                                                    |                       | 2       | / Pg=I FORM RC                             | V LIAL |

### *3.4.3. C*144*T* – *Cadastro de Fontes*

O usuário irá cadastrar todas as fontes de recursos a serem utilizadas pelo órgão, pode ser realizada alteração na descrição mas as fontes cadastradas não podem ser excluídas.

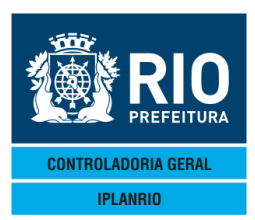

| Eile Edit View Tools Session                                                                                | Options Window Hel | 0                 |              |         |               |         |                         |
|----------------------------------------------------------------------------------------------------|--------------------|-------------------|--------------|---------|---------------|---------|-------------------------|
|                                                                                                    |                    | ≝ 😰 🖪 🛐           |              |         |               |         |                         |
| ◆C144TT00001817A                                                                                            | G0114+1108         |                   | <==Opcao     |         | <b>♦</b> 17/0 | 8⁄2011◀ |                         |
|                                                                                                    | - C144T -          | CADASTRO DE       | FONTES       |         | Ro            | tina∢   |                         |
| Codigo                                                                                                    | Descr              | icao              |              |         |               | I/A     |                         |
| 100<br>107<br>115<br>0<br>0<br>0<br>0<br>0<br>0<br>0<br>0<br>0<br>0<br>0<br>0<br>0<br>0<br>0<br>0<br>0<br>0 | FONTE<br>FONTE     | 100<br>107<br>115 |              |         |               |         |                         |
|                                                                                                    | Obs.: I/           | A = Inc ou A      | Alt para opo | cao ALT |               | Vr      | ∽;+ <b>\</b> @ <b>4</b> |
| 15:15:16:98                                                                                                 | PEDIDO DE          | ENTRADA           |              | 12 7    | .00<br>Da=1   |         |                         |
|                                                                                                    |                    |                   |              | 10 /    | -g-i          |         | SV LIAI                 |

### 3.4.4. C147T – Cadastro de Contas

Tela para cadastro de contas relacionadas ao FNDE (uso da SME). Todas as contas a serem utilizadas devem ser cadastradas.

| Accessory Manager - [Terminal Iplankio MIODCo]   |               | the second second second second second second second second second second second second second second second s |              |          |
|--------------------------------------------------|---------------|----------------------------------------------------------------------------------------------------|--------------|----------|
| File Edit View Tools Session Options Window Help |               |                                                                                                    |              |          |
|                                                  | r N?          |                                                                                                    |              |          |
| ♦C147TT00002017AG0114♦11084                      | Soq0==>₽И0O   | 0                                                                                                    | ♦17/08/2011◀ |          |
| IPLANRIO SISGEN - CONTRO                         | LE DE GENEROS | ALIMENTICIOS                                                                                                   | •            |          |
| C147T - CADAST                                   | RO DE CONTAS  |                                                                                                    | Rotina∢►     |          |
|                                                  |               |                                                                                                    |              |          |
| Conta                                            | Fonte         | Creche                                                                                                    | I/A/E        |          |
|                                                  |               |                                                                                                    |              |          |
|                                                  | ▶ ⊘ ◀         | ▶ ◀                                                                                                    | ▶ ◀          |          |
| • 0                                              | ▶0 ◀          | ▶ ◀                                                                                                    |              |          |
| 0                                                | ►Ø ◀          |                                                                                                    |              |          |
| • 0                                              |               |                                                                                                    |              |          |
| Ø                                                | ÞØ ◀          |                                                                                                    |              |          |
|                                                  |               |                                                                                                    |              |          |
| 0                                                |               |                                                                                                    |              |          |
| 0                                                |               |                                                                                                    |              |          |
| 0                                                |               |                                                                                                    |              |          |
|                                                  |               |                                                                                                    |              |          |
|                                                  |               |                                                                                                    |              |          |
|                                                  |               |                                                                                                    |              |          |
|                                                  |               |                                                                                                    |              |          |
|                                                  |               |                                                                                                    |              |          |
|                                                  |               |                                                                                                    |              |          |
| Obe : I/A/E =                                    |               | ve para opeao                                                                                                  |              |          |
|                                                  |               |                                                                                                    | Ym           | i t ▶ @◀ |
| ERRO Ø1 * Nao exist                              | em contas cac | astradas *                                                                                                    | 00           | 10,00    |
|                                                  |               | 15 7                                                                                                    | Pa=1 FORM RC | V LTAI   |

As fontes devem estar previamente cadastradas. Informe S ou N para creche.

### 3.4.5. C162T – Cadastro de Tipos de Processo

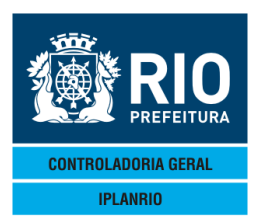

| File Edit View Tools Session Options Window Help                                         |                                  |               |      |
|------------------------------------------------------------------------------------------|----------------------------------|---------------|------|
| □☞■ 姜 ½ ☜ ඬ ∓ ≝ ≝ ☞ ┏ 0 ⊭                                                                |                                  |               |      |
| ♦C162TT00003617AG0114♦11084                                                              | CÓN∢<==Opcao                     | ♦17/08/2011◀  |      |
| IPLANRIO SISGEN - (                                                                      | CONTROLE DE GENEROS ALIMENTICIOS |               | 1    |
| 01021                                                                                    | TH OB DE THOGESSO                | Notina        | •    |
| Tipo do Processo De                                                                      | escricao                         | I/A           |      |
|                                                                                          | []                               | 4 14          |      |
|                                                                                          | Modo de agrupar                  |               |      |
|                                                                                          |                                  |               |      |
| i i i i i i i i i i i i i i i i i i i                                                    | processos.                       |               |      |
|                                                                                          | Ex.: Tipo 1 - Ed. Infantil       |               |      |
| i i i i i i i i i i i i i i i i i i i                                                    |                                  |               |      |
| <u></u> <u> </u> <u> </u> <u> </u> <u> </u> <u> </u> <u> </u> <u> </u> <u> </u> <u> </u> | Tipo 2 - Mais Educação           |               |      |
|                                                                                          |                                  |               |      |
| jõ ∢ jõ                                                                                  |                                  | <b>i i i</b>  |      |
|                                                                                          |                                  |               |      |
|                                                                                          |                                  |               |      |
|                                                                                          |                                  |               |      |
| 0bs.: 1/4                                                                                | A = Inc ou Alt para opcao ALT    | Xmit          | • @∢ |
| ERRO Ø1 * Nao                                                                            | existem tipos de processo cadast | rados *       |      |
|                                                                                          | 12 7                             | Pg=1 FORM RCV | LTAI |

Tela utilizada atualmente pela SME para identificação dos pagamentos de creche, educação infantil e educação fundamental.

Essa informação deve ser colocada no campo na tela N016T - formação de processo. A consulta do "tipo de processo" pode ser feita nas telas P215T - Consulta autorização de pagamento e P220T - Consulta processos pelo empenho.

### 3.4.6. C192T – Cadastro de Feriados

| Accessory Manager - [Terminal M18D45]                     |                     | And the other Designation of the other Designation of the other Designa | Statements of   |              |                         |
|-----------------------------------------------------------|---------------------|----------------------------------------------------------------------------------------------------|-----------------|--------------|-------------------------|
| L File Edit View Tools Session Options                    | Window Help         |                                                                                                    |                 |              |                         |
|                                                           |                     |                                                                                                    |                 |              |                         |
| ◆C192TT0000612MAI16                                       | 34≜16054 ►CON4      | <==Oncao                                                                                                    | ▲1:             | 2/05/2016    |                         |
| IPLANRIO SIS                                              | GEN - CONTROLE DE   | GENEROS AL IMER                                                                                                    | NTICIOS 🎍       | 2, 00, 20,04 | 4                       |
| C19                                                       | 92T - CADASTRO DE E | FRIADOS                                                                                                    |                 | Rotina∢      |                         |
| 011                                                       |                     | 2.11.10000                                                                                                    |                 |              | •                       |
| Feriado                                                   | Descricao           |                                                                                                    |                 | I/           | A/E                     |
|                                                           |                     |                                                                                                    |                 |              |                         |
| ▶264/ ▶5 4/ ▶2010                                         | 34 ▶RECESSO         |                                                                                                    |                 | ▲ →          | •                       |
| ▶0 ◀⁄ ▶0 ◀⁄ ▶0                                            | < ▶                 |                                                                                                    |                 | ▲ ▶          |                         |
| ▶0 <b>∢</b> ⁄ ▶0 <b>∢</b> ∕ ▶0                            | < ▶                 |                                                                                                    |                 | - →          |                         |
| ▶0 <b>∢</b> ⁄ ▶0 <b>∢</b> ⁄ ▶0                            | < ▶                 |                                                                                                    |                 | ▲ →          |                         |
| ▶0 <b>∢</b> ⁄ ▶0 <b>∢</b> ⁄ ▶0                            | < ▶                 |                                                                                                    |                 | ▲ ▶          |                         |
| ▶0 ◀/ ▶0 ◀/ ▶0                                            | < ▶                 |                                                                                                    |                 | ▲ →          |                         |
| ▶0 ◀/ ▶0 ◀/ ▶0                                            | < ▶                 |                                                                                                    |                 | ▲ →          |                         |
| ▶0 <b>∢</b> ∕ ▶0 <b>∢</b> ∕ ▶0                            |                     |                                                                                                    |                 |              | •                       |
| $\flat 0 \triangleleft / \flat 0 \triangleleft / \flat 0$ |                     |                                                                                                    |                 |              |                         |
| $\mathbf{b} 0 4 \mathbf{b} 0 4 \mathbf{c} \mathbf{b} 0$   |                     |                                                                                                    |                 |              | 4                       |
| $\mathbf{b} 0 4 7 \mathbf{b} 0 4 7 \mathbf{b} 0$          |                     |                                                                                                    |                 |              | •                       |
|                                                           |                     |                                                                                                    |                 |              | •                       |
|                                                           |                     |                                                                                                    |                 |              | 1                       |
|                                                           | ▲ ▶                 |                                                                                                    |                 | ◀ ▶          | •                       |
| Co                                                        | onsulta a partir da | data: 🕨 🖅 🕽                                                                                                    |                 |              |                         |
| 0                                                         |                     | 14 ou Evo nor                                                                                                    |                 |              |                         |
| Or                                                        | JS 1/A/E = INC, A   | IL OU EXC Para                                                                                                    | a upcao ALI<br> | Vm           | i <b>† ∖</b> @ <b>4</b> |
| 10-49-28-86 PED                                           | IDO DE ENTRADA      |                                                                                                    | 0 00            |              | 1 L F @ 1               |
| 10.10.20.00 ILD                                           |                     |                                                                                                    | 5 7 Pa          | =1 FORM RC   | VITAI                   |

Tela criada para cadastro dos feriados separadamente da tela da estimativa (C806T).

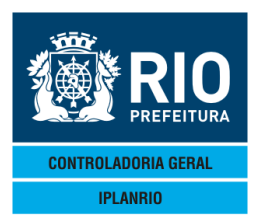

### 3.4.7. C217C – Consulta Tabelas de Referência

Tela onde são visualizadas todas as Tabelas de Referência cadastradas na tela C217T.

| 🚳 Accessory Manager - [Terminal M18D6F]                  |         |
|----------------------------------------------------------|---------|
| Edit View Tools Session Options Window Help              |         |
|                                                          |         |
| ♦C217CT00004324ABR13€€1304€                              |         |
| C217C - CONSULTA TABELAS DE REFERENCIA Rotina            |         |
| Data de Referencia Descricao ()                          | X)      |
| ♦174/♦4 4/♦20014                                         | •       |
| ♦1 4/♦104/♦20034                                         | Â.      |
| ♦1 ◀/♦12◀/♦2010◀ ►                                       | •       |
| ◆1 4/◆6 4/◆2011 4 ►                                      |         |
| ◆23 </td <td>•</td>                                      | •       |
|                                                          | 1       |
|                                                          |         |
|                                                          |         |
|                                                          | 4       |
|                                                          | (       |
| ♦∅ ◀/♦∅ ◀/♦∅ ◀                                           | •       |
| ♦Ø ◀/♦Ø ◀/♦Ø ◀ ►                                         | •       |
| Consultar a partir de: ▶Ø ◀/▶0 ◀/▶0 ◀                    |         |
| Obs.: (X) indica tabela de referencia a ser consultada   |         |
| Xr                                                       | nit▶@◀  |
| 19:23:44:33 PEDIDO DE ENTRADA 0,00<br>45 21 Pg=1 FORM R0 | CV LTAI |

### 3.4.8. C217T – Cadastro de Tabelas de Referência

Tela semelhante à tela C213T, onde será cadastrada outra tabela de preços que servirá de referência para as licitações.

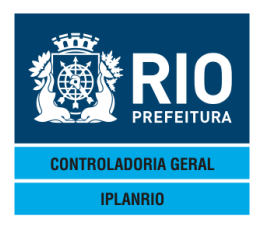

| D <b>P</b><br>C217TT00000403<br>IPLANRIO<br>C21               | BUL12<br>3JUL12<br>SIS<br>7T - (                                                                                                    | 3 <u>6</u> 24€1207<br>Sgen -<br>Cadastr | CONTROLE C<br>Controle C<br>O de tabel | N¶<==Opcac<br>D <b>E GENEROS</b><br>.AS DE REFE | ALIMENTI<br>RENCIA   | CIOS                                                     | ●03/07/<br>●<br>Roti                               | ′2012∢<br>.na∢)     | • |
|---------------------------------------------------------------|----------------------------------------------------------------------------------------------------|-----------------------------------------|----------------------------------------|-------------------------------------------------|----------------------|----------------------------------------------------------|----------------------------------------------------|---------------------|---|
|                                                               |                                                                                                    | Data<br>Copia                           | de Referen<br>Quinzena                 | ncia: ▶0 ∢⁄<br>: ▶0 ∢⁄                          | ▶0 4/ ▶1<br>▶0 4/ ▶1 | Ø ◀<br>2 ◀                                               |                                                    |                     |   |
| Genero                                                        |                                                                                                    |                                         |                                        | Un                                              | idade                | Pre                                                      | eco                                                | I/A/E               |   |
| $\begin{array}{cccc} & & & & & & & & & & & & \\ & & & & & & $ | <ul> <li></li> <li></li></ul> |                                         |                                        |                                                 |                      | ►0<br>►0<br>►0<br>►0<br>►0<br>►0<br>►0<br>►0<br>►0<br>►0 |                                                    | * * * * * * * * * * |   |
| 0bs.: I/A/E =                                                 | Inc,                                                                                                    | Alt ou                                  | Exc para                               | opcao ALT                                       | Exclui               | Cadast                                                   | ro <s∕№< td=""><td>l&gt;: ▶ ◀</td><td></td></s∕№<> | l>: ▶ ◀             |   |

Data de Referência: Neste campo deverá ser digitada a data de referência a ser considerada no cadastro ou na consulta.

Classe/ Subclasse/Gêneros: Informe os códigos válidos para o gênero Preço: Informe o preço do gênero para a vigência de referência. Para facilitar a digitação podem ser copiados os dados de uma quinzena.

### 3.5. TELA CO28M MENU DE CADASTROS - MAPA

| IPLANRIO         | SISGEN - CONTROLE DE GENEROS ALIMENTICIOS<br>C028M - MENU DE CADASTROS - MAPA    | Rotina <b>(</b> ) |  |
|------------------|----------------------------------------------------------------------------------|-------------------|--|
| Codigo           | Descricao                                                                        | Selecao           |  |
| C101T            | Cadastro de Refeicoes                                                            |                   |  |
| C1021<br>C102C   | Grupos de Atendimento - Mapa Diario<br>Consulta Grupos de Atendimento            |                   |  |
| C104T            | Tipos de Atendimento - Perfil                                                    |                   |  |
| C108T            | Refeicoes por Grupo de Atendimento                                               |                   |  |
| C112T            | Calculo do % de Atendimento por Refeicao                                         |                   |  |
| CI 141<br>C1 18T | Media de Refeicoes Servidas<br>Justificativas que pao entram no Calculo da Media |                   |  |
| C116T            | Refeicoes por Segmento                                                           | i i               |  |
| C161T            | Cadastro de Segmentos<br>Cadastro de Regionados de Maria                         |                   |  |
| 01721<br>0200T   | Numero Maximo de Comensais por Segmento                                          |                   |  |
| C250T            | Tabela de Justificativas                                                         | ĺ ĺ ĺ             |  |
| C250C            | Consulta Justificativas                                                          | ▶ ◀               |  |

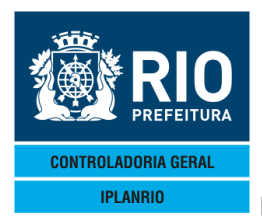

A partir deste menu o usuário terá acesso às telas que possibilitam cadastro e consultas aos dados relacionados aos grupos e segmentos que serão atendidos e às refeições.

### 3.5.1 C101T Cadastro de Tipos de Refeição

| Accessory Manager - [Terminal IplanRio M18DC8]     File Edit View Tools Session Ontions Window Help |                 | Statement in a se |                |                |            |  |
|----------------------------------------------------------------------------------------------------|-----------------|-------------------|----------------|----------------|------------|--|
|                                                                                                    | Ø <u>B I k?</u> |                   |                |                |            |  |
| ◆C101TT00000808FEV124◆12024                                                                         |                 | ==Opcao           |                | 8/02/2012      | 4          |  |
| C101T - ATUALIZ                                                                                     | ZA TABELA DE    | REFEICOES         |                | Rotina∢▶       |            |  |
|                                                                                                    | Descricao       |                   |                | Obriga         | =          |  |
| Refeicao                                                                                            | Resumida        | lem Sobre'?       | Ref.Basica'/   | Justifica'?    | I/A/E      |  |
| ■ 01 ■ Exemplo: SOPA                                                                                | SOPA            | ► 4Nao            | ► 4Nao         | ► 4Nao         | <b>b</b> 4 |  |
|                                                                                                    |                 | ▲Nao              | ♦ Nao          | ♦ Nao          |            |  |
|                                                                                                    |                 | ♦Nao              | ♦Nao           | ♦Nao           | ĺ ĺ ĺ      |  |
|                                                                                                    | → ∢             | ▶ <b>∢</b> Sim    | ▶ <b>∢</b> Sim | ♦ Nao          | ▶ ◀        |  |
| <b>&gt;                                    </b>                                                     | →               | ▶ <b>∢</b> Sim    | ▶ <b>∢</b> Sim | ▶ <b>∢</b> Nao | ▶ ◀        |  |
|                                                                                                    | →               | ▶ <b>∢</b> Sim    | ▶ ∢Nao         | ▶ ∢Nao         | ▶ ◀        |  |
|                                                                                                    | ▶ ◀             | ▶ <b>∢</b> Sim    | ▶ <b>{</b> Sim | ▶ <b>∢</b> Sim | ▶ ◀        |  |
|                                                                                                    |                 | ▶ <b>∢</b> Sim    | ▶ <b>{</b> Sim | ▶ <b>∢</b> Sim |            |  |
|                                                                                                    |                 | ▶ ∢Nao            | ▶ ∢Nao         | ▶ ∢Nao         |            |  |
|                                                                                                    |                 | ▶ <b>∢</b> Sim    | ▶ <b>∢</b> Sim | ▶ ∢Nao         |            |  |
|                                                                                                    |                 | ▶ <b>∢</b> Sim    | ▶ ∢Nao         | ▶ ¶Nao         |            |  |
|                                                                                                    |                 | ▶ <b></b> ¶Nao    | ▶ <b></b> ¶Nao | ▶ ¶Nao         |            |  |
|                                                                                                    |                 | ● ¶Sim            | ▶ ¶Sim         | ▶ ¶Nao         |            |  |
|                                                                                                    |                 | ► ¶Sim            | ► ¶Sim         | ► ¶Sim         |            |  |
|                                                                                                    | • •             | ▶ ¶Nao            | ▶ ¶Nao         | ▶ ¶Nao         | ▶ ◀        |  |
|                                                                                                    |                 | + Exa na          |                |                |            |  |
|                                                                                                    | INC, AI         |                   |                | Xm·            | i † ▶ @◀   |  |
| 14:58:21:11 PEDIDO DE E                                                                             | VTRADA          |                   | 0.00           | , with         |            |  |
|                                                                                                    |                 |                   | 37 7 Pg        | =1 FORM LOC    | C LTAI     |  |
|                                                                                                    |                 |                   | 0              |                |            |  |
|                                                                                                    |                 |                   |                |                |            |  |

O cadastro é realizado incluindo no primeiro campo um número sequencial, no segundo campo uma descrição, preenchendo os demais campos. Os campos <S/N> devem ser assinalados, conforme o caso. Exemplo:

"Tem Sobre?" – caso a refeição contenha uma sobremesa associada.

CAP NUM 15:02

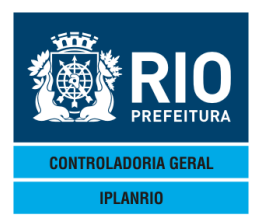

"Ref. Básica?" e "Obriga Justifica?" – se assinalados, obrigam a digitação no mapa de consumo – M040T.

Se obriga justificativa estiver marcado com S obriga a digitação de justificativa da refeição (exemplo no caso de lanche emergencial, justificativa falta de manipulador). As justificativas são cadastradas na C250T.

Se ref.básica estiver marcado com S obriga a digitação dessa refeição no mapa a não ser que para o grupo de atendimento do mapa esteja marcado que o mesmo não possui essa refeição na tela C108T. Se estiver N não obriga a digitação mas o mapa deve ser digitado da forma como ocorreram os pedidos e também de acordo com o que consta na C108T.

Portanto, o campo refeição básica é usado somente na tela do mapa (M040T). Se a refeição estiver cadastrada no grupo de atendimento (C108T), o órgão tiver o grupo de atendimento e no dia a ser digitado não houver justificativa o sistema obrigará o preenchimento da refeição para o grupo de atendimento.

### *3.5.2 – C102T Grupo de Atendimentos – MAPA*

Nesta tela o usuário poderá fazer consultas ou atualizações nos grupos de atendidos, podendo fazer inclusões, alterações ou exclusões.

| Diele die die die die die die die die die di                                                                                                    | 📕 File Edit View Tools Session Option | s Window Help       |                          |               |       |
|----------------------------------------------------------------------------------------------------|---------------------------------------|---------------------|--------------------------|---------------|-------|
| •C102TT000014310UT114       •1104       •CON4<==0pcao       •31/10/20114         IPLANRIO       SISGEN - CONTROLE DE GENEROS ALIMENTICIOS       •                                                                                                    |                                       | 🞽 🗹 🖉 🖻 🖉 🛐 🕅       |                          |               |       |
| IPLANRIO       SISGEN - CONTROLE DE GENEROS ALIMENTICIOS                                                                                                    | ◆C102TT000014310UT1                   | 1∢♦1110∢ ►0         | CÓN∢<==Opcao             | ♦31/10/2011◀  |       |
| Segmento       Grupo       Descricao       Desc.Resumida       I/A/E         1       ED INFANTIL       1       ED.INFANTIL PARCIAL       EI Pa       I/A/E         1       ED INFANTIL       1       ED.INFANTIL PARCIAL       EI Pa       I/A/E         1       ED INFANTIL       2       ED.INFANTIL INTEGRAL       EI Pa       I/A/E         1       ED INFANTIL       34       ED.INF T. UNICO INT       EI TU       I/A         1       ED INFANTIL       41       ED.INF CONTRATURNO       EI CT       I/A         1       ED INFANTIL       42       ED.INF CONTRATURNO       EI CT       I/A         1       ED INFANTIL       42       ED.INF CONTRATURNO       EI CT       I/A         1       ED INFANTIL       42       ED.INF CONTRATURNO       EI CT       I/A         1       ED INFANTIL       42       ED.INF CONTRATURNO       EI CT       I/A         2       CICLOS       3       CICLO PARCIAL       CI Pa       I/A         2       CICLOS       5       PEJA       I/A       I/A         3       ED FUNDAMENTAL       6       ED.FUND PARCIAL       EF IN       I/A         3       ED FUNDAMENTAL                                                                                                    | IPLANRIO SI                           | SGEN - CONTROLE     | DE GENEROS ALIMENTICIOS  | •             | •     |
| Segmento       Grupo<br>Atendimento       Descricao       Desc.Resumida       I/A/E         1       ED INFANTIL       1       ED.INFANTIL PARCIAL       EI Pa       Image: Segmento       EI Pa       Image: Segmento       Image: Segmento       EI Pa       Image: Segmento       EI Pa       Image: Segmento       Image: Segmento       EI Pa       Image: Segmento       Image: Segmento       EI Pa       Image: Segmento       Image: Segmento       EI Pa       Image: Segmento       Image: Segme: Segmento                                                                                                    | CI021                                 | - GRUPOS DE ATEN    | NDIMENTO - MAPA          | Rotina∢▶      | •     |
| Atendimento         I ED INFANTIL       I       ED.INFANTIL PARCIAL       EI Pa         I ED INFANTIL       2       ED.INFANTIL INTEGRAL       EI In         I ED INFANTIL       34       ED.INF T. UNICO INT       EI TU         I ED INFANTIL       41       ED.INF MAIS EDUCACAO       EI+ED         I ED INFANTIL       41       ED.INF CONTRATURNO       EI CT         I ED INFANTIL       42       ED.INF CONTRATURNO       EI CT         I ED INFANTIL       45       EDI       EDI         2 CICLOS       3       CICLO PARCIAL       CI Pa         2 CICLOS       4       CICLO INTEGRAL       CI In         2 CICLOS       5       PEJA       PEJA         3 ED FUNDAMENTAL       6       ED.FUND PARCIAL       EF Pa         3 ED FUNDAMENTAL       7       ED.FUND INTEGRAL       EF TN         3 ED FUNDAMENTAL       35       ED.FUN T. UNICO INT       EF TU         3 ED FUNDAMENTAL       35       ED.FUN MAIS EDUCACAO       EF+ED         3 ED FUNDAMENTAL       44       ED.FUN MAIS EDUCACAO       EF+ED         3 ED FUNDAMENTAL       44       ED.FUN CONTRATURNO       EF                                                                                                    | Segmento                              | Grupo               | Descricao                | Desc.Resumida | I/A/F |
| Image: Constraint of the second systemImage: Constraint of the second systemImage: Constr |                                       | Atendimento         |                          |               |       |
| IEDINFANTIL2EDINFANTILINTEGRALEIInf1EDINFANTIL34EDINFT. UNICO INTEITU1EDINFANTIL41EDINFMAIS EDUCACAOEIEI1EDINFANTIL42EDINFCONTRATURNOEICT1EDINFANTIL42EDIEDIEDI2CICLOS3CICLO PARCIALCIInf2CICLOS4CICLO INTEGRALCIInf2CICLOS5PEJAPEJA3EDFUNDAMENTAL6ED.FUND PARCIALEF3EDFUNDAMENTAL8PEJAPEJA3EDFUNDAMENTAL35ED.FUNTUNICOINT3EDFUNDAMENTAL43ED.FUN MAIS EDUCACAOEF3EDFUNDAMENTAL43ED.FUN MAIS EDUCACAOEF3EDFUNDAMENTAL44ED.FUN MAIS EDUCACAOEF                                                                                                    | ▶1 (ED INFANTIL                       | ▶1 ◀                | ▶ED.INFANTIL PARCIAL ◀   | ▶EI Pa∢       | ▶ ◀   |
| 1       ED       INF       T.       UNICO       INT       EI       TU         1       ED       INFANTIL       41       ED       INF       MAIS       ED       EI       TU         1       ED       INFANTIL       41       ED       INF       MAIS       ED       EI       TU         1       ED       INFANTIL       42       ED       INF       CONTRATURNO       EI       CT         1       ED       INFANTIL       45       EDI       ED       ED       EDI         2       CICLOS       3       CICLO       PACIAL       CI       PEJA         2       CICLOS       4       CICLO       INTEGRAL       EF       PEJA         3       ED       FUNDAMENTAL       6       ED       FUND       PEJA         3       ED       FUNDAMENTAL       6       ED       FUND       PEJA         3       ED       FUNDAMENTAL       8       PEJA       PEJA         3       ED       FUNDAMENTAL       35       ED       FUN T       UNICO       INT       EF       TU         3       ED       FUNDAMENTAL       35       ED                                                                                                    | ▶1 (ED INFANTIL                       | ▶2 ◀                | ►ED.INFANTIL INTEGRAL    | ▶EI In∢       |       |
| 1       ED       INF-ANTIL       41       ED       INF-MAIS EDUCACACO       E1+ED         1       ED       INFANTIL       42       ED       INF CONTRATURNO       EI       EDI         1       ED       INFANTIL       42       EDI       EDI       EDI         2       CICLOS       3       CICLO PARCIAL       CI Pa       EF         2       CICLOS       4       CICLO INTEGRAL       CI In       EF         2       CICLOS       5       PEJA       PEJA       EF         3       ED       FUNDAMENTAL       6       ED.FUND PARCIAL       EF       Pa         3       ED       FUNDAMENTAL       7       ED.FUND INTEGRAL       EF       In         3       ED       FUNDAMENTAL       8       PEJA       PEJA         3       ED       FUNDAMENTAL       35       ED.FUN T.       UNICO INT       EF         3       ED       FUNDAMENTAL       35       ED.FUN MAIS EDUCACAO       EF+ED       3         3       ED       FUNDAMENTAL       44       ED.FUND CONTRATURNO       EF       EF                                                                                                    | ▶1 4ED INFANTIL                       | ▶34◀                | ▶ED. INF T. UNICO INT    | ▶EI TU4       |       |
| 1       ED       INF_ANTIL       42       ED. INF_ANTIRATORNO       ET CT         1       ED       INF_ANTIL       45       EDI       EDI         2       CICLOS       3       CICLO PARCIAL       CI Pa         2       CICLOS       4       CICLO INTEGRAL       CI Inf         2       CICLOS       5       PEJA       PEJA         3       ED FUNDAMENTAL       6       ED.FUND PARCIAL       EF Pa         3       ED FUNDAMENTAL       7       ED.FUND INTEGRAL       EF Inf         3       ED FUNDAMENTAL       8       PEJA       PEJA         3       ED FUNDAMENTAL       35       ED.FUN T. UNICO INT       EF TU         3       ED FUNDAMENTAL       35       ED.FUN MAIS EDUCACAO       EF+ED         3       ED FUNDAMENTAL       44       ED.FUN MAIS EDUCACAO       EF+ED                                                                                                    | I TED INFANTIL                        | ▶ 41 €              | ▶ED.INF MAIS EDUCACAO    |               |       |
| 2       CICLOS       3       CICLO PARCIAL       CI Pa         2       CICLOS       4       CICLO INTEGRAL       CI In         2       CICLOS       4       CICLO INTEGRAL       CI In         2       CICLOS       5       PEJA       PEJA         3       ED FUNDAMENTAL       6       ED.FUND PARCIAL       EF Pa         3       ED FUNDAMENTAL       7       ED.FUND INTEGRAL       EF In         3       ED FUNDAMENTAL       8       PEJA       PEJA         3       ED FUNDAMENTAL       35       ED.FUN T. UNICO INT       EF TU         3       ED FUNDAMENTAL       35       ED.FUN MAIS EDUCACAO       EF+ED         3       ED FUNDAMENTAL       44       ED.FUN MAIS EDUCACAO       EF+ED         3       ED FUNDAMENTAL       44       ED.FUN MAIS EDUCACAO       EF+ED                                                                                                    | NI JED INFANTIL                       | 45                  | EDI CONTRATORNO          |               |       |
| 2       CICLOS       4       CICLO INTEGRAL       CI In         2       CICLOS       5       PEJA       PEJA         3       ED FUNDAMENTAL       6       ED.FUND PARCIAL       EF Pa         3       ED FUNDAMENTAL       7       ED.FUND INTEGRAL       EF In         3       ED FUNDAMENTAL       8       PEJA       PEJA         3       ED FUNDAMENTAL       35       ED.FUN T. UNICO INT       EF TU         3       ED FUNDAMENTAL       35       ED.FUN T. UNICO INT       EF TU         3       ED FUNDAMENTAL       43       ED.FUN MAIS EDUCACAO       EF+ED         3       ED FUNDAMENTAL       44       ED.FUN D CONTRATURNO       EF CT                                                                                                    |                                       | ▶3 ◀                |                          | CI Pa         |       |
| 2       CICLOS       5       PEJA       PEJA         3       ED       FUNDAMENTAL       6       ED       FUND PARCIAL       EF       Pa         3       ED       FUNDAMENTAL       7       ED       FUND INTEGRAL       EF       In         3       ED       FUNDAMENTAL       8       PEJA       PEJA       PEJA         3       ED       FUNDAMENTAL       35       ED       FUN T       UNICO INT       EF       TU         3       ED       FUNDAMENTAL       35       ED       FUN T       UNICO INT       EF       TU         3       ED       FUNDAMENTAL       43       ED       FUN MA IS EDUCACAO       EF+ED         3       ED       FUNDAMENTAL       44       ED       FUN MA IS ALURNO       EF       EF                                                                                                    | 2 CICLOS                              | Ì4 ◀                | CICLO INTEGRAL           | ▶CĨ In◀       | i i i |
| 3       ED       FUNDAMENTAL       6       ED.FUND PARCIAL       EF       Pad         3       ED       FUNDAMENTAL       7       ED.FUND INTEGRAL       EF       Integral       EF       Integral       EF       Integral       EF       Integral       EF       Integral       EF       Integral       EF       Integral       EF       Integral       EF       Integral       EF       Integral       Integral       EF       Integral       Integral       EF       Integral       Integral </th <th>▶2 (CICLOS</th> <th><b>)</b>5 <b>∢</b></th> <th>▶PEJA (</th> <th>ÞPEJA 🖣</th> <th>▶ ∢</th>                                                                                                    | ▶2 (CICLOS                            | <b>)</b> 5 <b>∢</b> | ▶PEJA (                  | ÞPEJA 🖣       | ▶ ∢   |
| 3       ED FUNDAMENTAL       7       ED.FUND INTEGRAL       EF In       1         3       ED FUNDAMENTAL       8       PEJA       PEJA       1         3       ED FUNDAMENTAL       35       ED.FUN T. UNICO INT       EF TU       1         3       ED FUNDAMENTAL       35       ED.FUN MAIS EDUCACAO       EF+ED       1         3       ED FUNDAMENTAL       43       ED.FUN MAIS EDUCACAO       EF+ED       1         3       ED FUNDAMENTAL       44       ED.FUND CONTRATURNO       EF CT       1                                                                                                    | ▶3 (ED FUNDAMENTAL                    | ▶6 ◀                | ▶ED.FUND PARCIAL 	◀      | ▶EF Pa◀       | ▶ ◀   |
| 3     4ED     FUNDAMENTAL     35     FEJA     FEJA       3     4ED     FUNDAMENTAL     35     FED.     FUN T.     UNICO INT     FE     FUN       3     4ED     FUNDAMENTAL     43     FED.     FUN     MAIS     EDUCACAO     FE+ED     FUN       3     4ED     FUNDAMENTAL     44     FUNDAMENTAL     FUNDAMENTAL     F                                                                                                    | 3 4ED FUNDAMENTAL                     | ▶7 ◀                | ED.FUND INTEGRAL         | ▶EF In∢       |       |
| 3 €D FUNDAMENTAL 335 FED. FUN HA IS EDUCACAO EF+ED<br>3 €D FUNDAMENTAL 43 ED.FUN MA IS EDUCACAO EF+ED<br>3 €D FUNDAMENTAL 44 ED.FUND CONTRATURNO EF CT                                                                                                    | ▶3 4ED FUNDAMENTAL                    | LS_                 |                          | PEJA 4        |       |
| 3 CED FUNDAMENTAL 444 ED. FUND CONTRATURNO EF CT                                                                                                    | ▶3 ¶ED FUNDAMENTAL                    |                     | NED EUN MAIS EDUCACAO    |               |       |
|                                                                                                    | 3 4ED FUNDAMENTAL                     | 44                  | ED FUND CONTRATURNO      |               |       |
|                                                                                                    |                                       |                     |                          |               |       |
| Obs.: $I/A/E$ = Inc, Alt ou Exc para opeao ALT                                                                                                    | 0                                     | bs.: I/A/E = Ind    | o, Alt ou Exc para opcao | ALT           |       |
| Xmit}@4                                                                                                    |                                       |                     |                          | Xm            | it▶@◀ |
| 11:27:19:22 PEDIDO DE ENTRADA 0.00                                                                                                    | 11:27:19:22 PED                       | IDO DE ENTRADA      |                          |               |       |

Observação: Grupo de Atendimento - são atribuídos números para separar grupos de pessoas a serem atendidas, na digitação do mapa de acordo com projetos ou características similares.

Não pode ser excluído um grupo de atendimento que já consta cadastrado na C104T ligado a um tipo de atendimento.

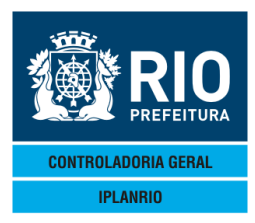

### 3.5.3 – C102C Consulta Grupos de Atendimento

Nesta tela o usuário poderá consultar os grupos de atendimentos cadastrados. O campo "Mapa Diário" direciona o usuário para a tela M040T – Mapa de Consumo Diário do Órgão.

| Eile Edit View Tools Session Options Window Help                                                                                                    |                                                                                                    |                                                                                                    |         |
|----------------------------------------------------------------------------------------------------|----------------------------------------------------------------------------------------------------|----------------------------------------------------------------------------------------------------|---------|
|                                                                                                    |                                                                                                    |                                                                                                    | (=)(=)  |
| ♦C102CT000015310UT114♦11104                                                                                                    | CON∢<==Opcao                                                                                                    | ♦31/10/2011€                                                                                                    |         |
| IPLANRIO SISGEN - CON<br>C102C - CONSULTA (                                                                                                    | NTROLE DE GENEROS ALIMENTI<br>Brupos de Atendimento                                                                                                    | CIOS ♦<br>Botina4                                                                                                    |         |
|                                                                                                    |                                                                                                    | not matp                                                                                                    | •       |
| Segmento                                                                                                    | Grupo de Atendimento                                                                                                    | Desc.Resumida                                                                                                    |         |
| 1 ED INFANTIL<br>1 ED INFANTIL<br>1 ED INFANTIL<br>1 ED INFANTIL<br>1 ED INFANTIL<br>1 ED INFANTIL<br>2 CICLOS<br>2 CICLOS<br>3 ED FUNDAMENTAL<br>3 ED FUNDAMENTAL<br>3 ED FUNDAMENTAL<br>3 ED FUNDAMENTAL<br>3 ED FUNDAMENTAL<br>3 ED FUNDAMENTAL<br>3 ED FUNDAMENTAL<br>3 ED FUNDAMENTAL | 1 ED. INFANTIL PARCIAL<br>2 ED. INFANTIL INTEGRAL<br>34 ED. INF T. UNICO INT<br>41 ED. INF MAIS EDUCACAO<br>42 ED. INF CONTRATURNO<br>45 EDI<br>3 CICLO PARCIAL<br>4 CICLO INTEGRAL<br>5 PEJA<br>6 ED. FUND PARCIAL<br>7 ED. FUND INTEGRAL<br>8 PEJA<br>35 ED. FUN T. UNICO INT<br>43 ED. FUN MAIS EDUCACAO<br>44 ED. FUND CONTRATURNO | EI Pa<br>EI In<br>EI TU<br>EI+ED<br>EI CT<br>EDI<br>CI Pa<br>CI In<br>PEJA<br>EF Pa<br>EF In<br>PEJA<br>EF TU<br>EF+ED<br>EF CT |         |
|                                                                                                    |                                                                                                    | Mapa Diario: 📲 🛒                                                                                                    |         |
| 11:43:18:99 PEDIDO DE CON                                                                                                    | JSUI TA                                                                                                    | Xr                                                                                                    | n1t▶@◀  |
|                                                                                                    | 7                                                                                                    | 0 23 Pg=1 FORM R                                                                                                    | CV LTAI |

### 3.5.4 – C104T Tipo de Atendimento – Perfil

| Accesso à unander - Erenunar Hanune unzonen                                          |              |
|--------------------------------------------------------------------------------------|--------------|
| A File Edit View Tools Session Options Window Help                                   | _ <i>B</i> × |
|                                                                                      |              |
| ◆C104TT000024310UT11◀◆1110◀ ►CÓN◀<==Opcao ◆31/10/2011◀                               |              |
| IPLANRIO SISGEN - CONTROLE DE GENEROS ALIMENTICIOS ♦                                 | •            |
| C104T - TIPOS DE ATENDIMENTO - PERFIL Rotina                                         | 4            |
|                                                                                      |              |
| Segmento Atendimento Horario                                                         | I/A/E        |
| Parcial Integral 24 Horas                                                            |              |
| ▶ ¶ 4ED INFANTIL ▶ 1 4▶ ED.INFANTIL 4 ▶ S4Sim ▶ S4Sim ▶ 4                            | ▶ ◀          |
| Ativo <s n="">:&gt;S€Sim Grupo de Atendimento: &gt;1 €EL Pa &gt;2 €EL In &gt;0 €</s> | , ,          |
| ▶1 4ED INFANTIL ▶344▶ED, INF T, UNICO INT4 ▶ 4 ▶S4Sim ▶ 4                            | ▶ ◀          |
| Ativo <s n="">:▶S€Sim Grupo de Atendimento: ▶0 € ▶34€EI TU ▶0 €</s>                  | , ,          |
| ▶1 4ED INFANTIL ▶41 ♦ ED. INF MAIS EDUCACAO4 ▶S4Sim ▶S4Sim ▶ 4                       | ▶ ◀          |
| Ativo <s n="">:▶S€Sim Grupo de Atendimento: ▶41€I+ED ▶41€I+ED ▶0 €</s>               | , ,          |
| ▶1 4ED INFANTIL ▶424▶ED INF CONTRATURNO 4 ▶S4Sim ▶ 4 ▶ 4                             | ▶ ◀          |
| Ativo <s n="">:&gt;S€Sim Grupo de Atendimento: &gt;42€ELCT &gt;0 € &gt;0 €</s>       | , ,          |
| ▶1 4ED INFANTIL ▶454▶EDI                                                             | ► 4          |
| Ativo <s n="">:▶S€Sim Grupo de Atendimento: ▶45€EDI ▶45€EDI ▶0 €</s>                 | , ,          |
| ▶2 4CIGIOS ▶2 4▶1, CIGIO 4 ▶S4Sim ▶S4Sim ▶ 4                                         | ▶ ◀          |
| Ativo <s n="">:▶N∢Nao Grupo de Atendimento: ▶3 ∢CI Pa ▶4 ∢CI In ▶0 ∢</s>             | , ,          |
| ▶2 4CICLOS ▶3 4▶2. CICLO 4 ▶S4Sim ▶S4Sim ▶ 4                                         | ▶ ◀          |
| Ativo <s n="">:▶N∢Nao Grupo de Atendimento: ▶3 ∢CI Pa ▶4 ∢CI In ▶0 ∢</s>             | , ,          |
|                                                                                      |              |
|                                                                                      |              |
| Obs.: $I/A/E = Inc.$ Alt ou Exc para opcao ALT                                       |              |
| Xm                                                                                   | it▶@◀        |
| 11:45:26:43 PEDIDO DE CONSULTA                                                       |              |
| 2 7 Pa=1 FORM BC                                                                     |              |

Nesta tela o usuário poderá consultar, alterar, incluir ou excluir os tipos de atendimento. Tela usada na M010T – Perfil do Mapa.

Não existe exclusão de um tipo de atendimento. Você pode alterar a descrição do tipo de atendimento e incluir ou excluir um grupo de atendimento de um tipo de atendimento.

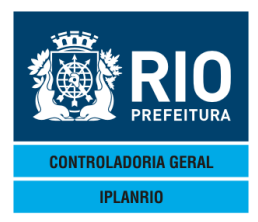

Como comentado anteriormente os grupos de atendimento servem para especificar no mapa os segmentos divididos por grupos com características similares ou ligados a algum projeto. O grupo de atendimento é mais detalhado que o tipo de atendimento que é utilizado no perfil do mapa. Alguns grupos de atendimento são iguais aos atendimentos, outros apresentam o atendimento mais detalhado. Hierarguia exemplo:

Órgão – segmento – atendimento – grupo de atendimento

Escola xx – Educação infantil – educação infantil – educação infantil parcial e integral

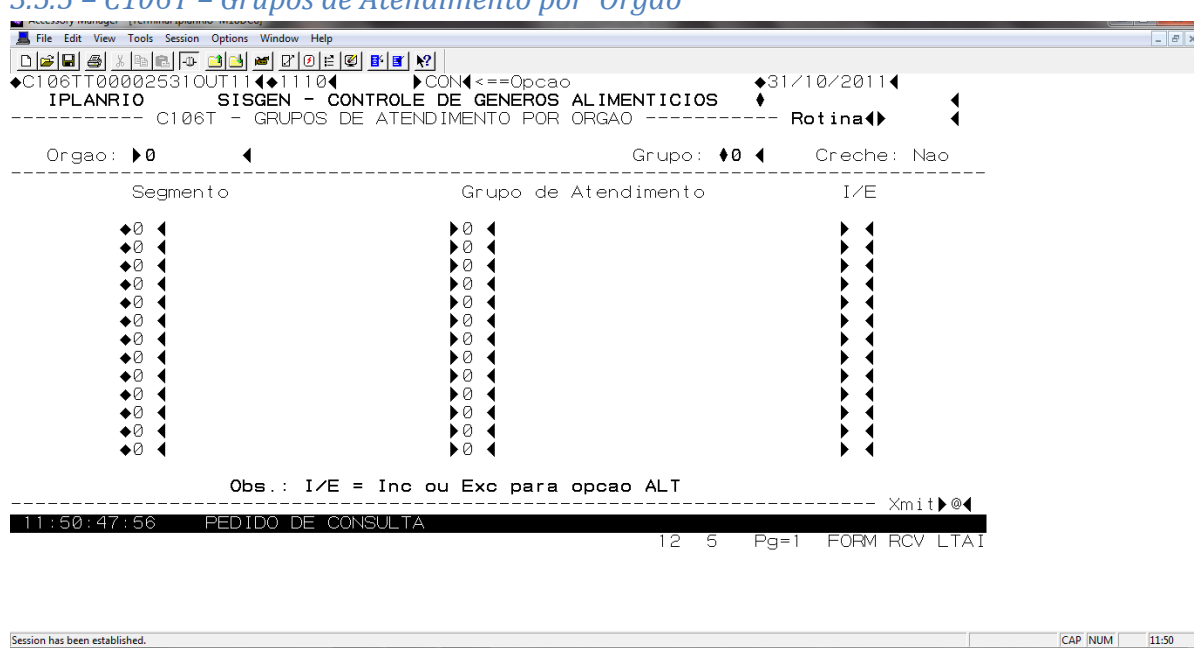

3.5.5 – C106T – Grupos de Atendimento por Órgão

Tela atualizada automaticamente na atualização da tela C022T (Cadastro de segmentos por órgão)

Nesta tela o usuário poderá consultar, incluir ou excluir os grupos de atendimento do órgão. Para cada função é necessário consultar previamente o órgão, informando no

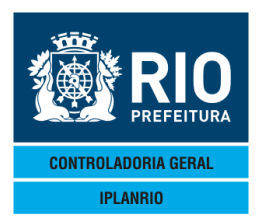

campo respectivo o código deste e teclar <enter>, após consultar, deverá preencher os campos segmento, grupo de atendimento.

Os mapas serão digitados para todos os grupos de atendimento do órgão cadastrados nesta tela.

### 3.5.6 – C108T Refeições por Grupo de Atendimento

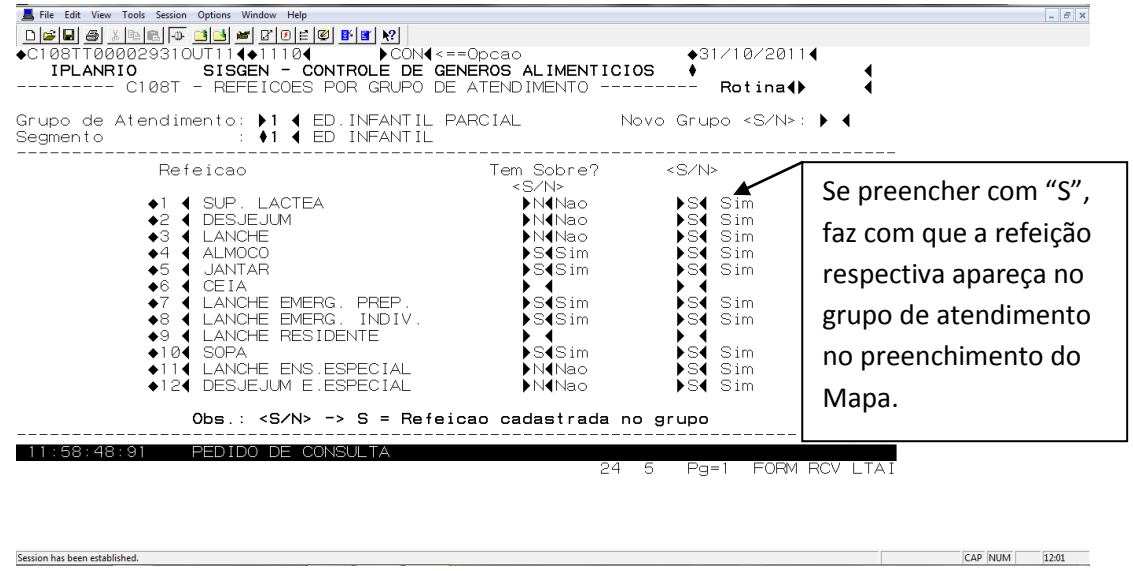

Tela para serem feitas as vinculações de refeições por grupo de atendimento. Também utilizada na M040T.

Tem Sobre? A sobremesa já foi cadastrada para a refeição respectiva na tela C101T, mas aqui pode ter variação por grupo de atendimento. A sobremesa pode ser excluída de um determinado grupo de atendimento, assim como a refeição ao não marcar a última coluna (pode existir grupo de atendimento que não execute uma determinada refeição).

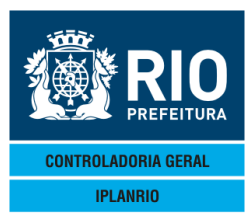

| L File Edit View Tools Session Options Window Help |                                                                                                    |                        |
|----------------------------------------------------|----------------------------------------------------------------------------------------------------|------------------------|
|                                                    | <u>?</u>                                                                                                    |                        |
| <pre>◆C112TT000006310UT114◆11104</pre>             | CÓN∢<==Opcao                                                                                                    | ♦31/10/2011◀           |
| C112T - CALCULO DO % DE ATE                        | E <b>de generos alimenticios</b><br>Endimento por refeicao                                                                                                    | •<br>Rotina∢▶      ◀   |
| Refeicao: 🕨1 🖣 SUP. LACTEA                         | Nova Refe                                                                                                    | eicao <s∕n>: ▶ ◀</s∕n> |
| Segmento                                           | Grupo de Atendimento                                                                                                    | I/E                    |
| <pre> 1</pre>                                      | <pre>&gt;1 		 ED.INFANTIL PARCIAL<br/>&gt;3 		 CICLO PARCIAL<br/>&gt;6 		 ED.FUND PARCIAL<br/>&gt;0<br/>0<br/>0</pre> |                        |
| Obs.: I/E = Inc                                    | ou Exc para opcao ALT                                                                                                    | Ymit •@4               |
| 15:06:59:11 PEDIDO DE ENTRADA                      | 0.00<br>12 5                                                                                                    | Pg=1 FORM RCV LTAI     |

3.5.7 - C112T Cálculo do % de Atendimento por Refeição

Nesta tela o usuário irá incluir ou excluir, após consulta prévia pelo tipo de refeição, os segmentos e seus grupos de atendimento. Nem todas as refeições cadastradas entram no cálculo da média na M015C. Para as que não compõem o cálculo é necessário informar os respectivos grupos de atendimento que vão compor o cálculo na média de refeições do mapa.

Nesta tela portanto são informados os grupos de atendimentos que entram no cálculo da média das refeições que aparecem nos mapas para os relatórios M45001, M45002 e M45003. As informações para o cálculo da média da tela M015C são apresentadas na tela C114T.

O sistema realiza o cálculo de um número médio de comensais/atendidos por órgão para poder balizar cálculos de % de atendimento por órgão em relação ao número de matriculados, etc, e de acordo com a necessidade do órgão gestor do contrato.

Nova refeição (S/N) - Campo usado para consultar a próxima refeição cadastrada sem que seja necessário informar seu código.

### 3.5.8 – C114T Média de Refeições Servidas

Todas as refeições cadastradas nesta tela entrarão no cálculo da média.

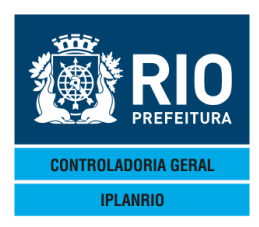

| ■ ■ ● ▲ ■ ■ ■ ■ ■ ■ ■ ■ ■ ■ ■ ■ ■ ■ ■ ■                                                                                                    |                                                                                                    | () E Ø F F M<br>104 ► Con4<==0pca<br>- Controle de Generos<br>dia de refeicoes serv                                                                                                    | ao<br>S ALIMENTICIOS ↓<br>/IDAS Rotina↓                                                                                                    | 4                    |
|----------------------------------------------------------------------------------------------------|----------------------------------------------------------------------------------------------------|----------------------------------------------------------------------------------------------------|----------------------------------------------------------------------------------------------------|----------------------|
| Refeicao                                                                                                    | Sobre?                                                                                                    | Segmento                                                                                                    | Grupo de Atendimento                                                                                                    | I/A/E                |
| ALMOCO         4       ALMOCO         4       ALMOCO | <ul> <li>)/ (N</li> <li>)/ (N</li> &lt;</ul> | <ul> <li>ED INFANTIL</li> <li>CICLOS</li> <li>CICLOS</li> <li>ED FUNDAMENTAL</li> <li>ED FUNDAMENTAL</li> <li>ENS ESPECIAL</li> <li>ENS ESPECIAL</li> <li>RESIDENTE</li> <li>FUNCIONARIO</li> <li>114 1 MES</li> <li>2 MES</li> <li>3 MES</li> <li>4 4 MES</li> <li>5 MES</li> </ul> | <ul> <li>1 ED.INFANTIL PARCIAL</li> <li>3 CICLO PARCIAL</li> <li>5 PEJA</li> <li>6 ED.FUND PARCIAL</li> <li>8 PEJA</li> <li>30 ED ESP PARCIAL</li> <li>31 ED ESP INTEGRAL</li> <li>9 RESIDENTE</li> <li>10 FUNCIONARIO</li> <li>11 I. MES INTEGRAL</li> <li>12 2. MES INTEGRAL</li> <li>13 MES INTEGRAL</li> <li>14 4. MES INTEGRAL</li> <li>15 5. MES INTEGRAL</li> </ul> | <pre>&gt; &lt;</pre> |
| Cons.justi                                                                                                    | ficativas c<br>Obs.:                                                                                                    | que nao entram no calo<br>I/A/E = Inc, Alt ou                                                                                                    | culo da media para a refeicao<br>Exc para opcao ALT                                                                                                    | : ▶∅ ◀               |
| 15:11:21:50                                                                                                    | PEDIDO D                                                                                                    | DE CONSULTA                                                                                                    | Xi<br>2 7 Pa=1 FOBM R                                                                                                    | nit▶@◀<br>CV LTAI    |

Esta tela mostra os dados que serão utilizados para o cálculo da média de refeições. O cálculo é realizado no relatório M45010, este relatório não mostra o cálculo, apenas gera uma informação de crítica. O resultado do cálculo da média é gravado no Banco de Dados e demonstrado na tela M015C – Consulta Comensais/Refeições Servidas.

Nesta tela deverão ser cadastrados quais os tipos de refeições farão parte do cálculo da média de refeições servidas.

O usuário poderá, após consulta previa, incluir, alterar ou excluir refeições que farão parte do cálculo da média, por refeição, segmento e grupo de atendimento. No campo <Sobre> responderá "S" para Sim e "N" para Não quanto à sobremesa, caso passe a fazer parte do cálculo da média.

A sobremesa já foi cadastrada para a refeição respectiva na tela C101T. Não pode ser colocado S se a refeição não possui previamente cadastro de sobremesa. Se for marcado o campo consulta justificativas, o sistema irá navegar para a tela C118T.

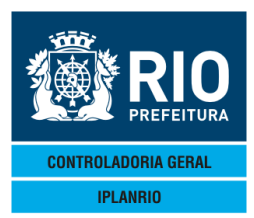

3.5.9 – C118T Justificativas que não entram no cálculo da média

| File Edit View Tools Session Options Window Help |                                                |
|--------------------------------------------------|------------------------------------------------|
| ▁<br>□☞▋▟▓▓▆▆▝▅▝▋▙▎▆▝▋▋₩                         |                                                |
| ♦C118TT000025310UT114€11104 ►C0N4                | ==Opcao ♦31/10/2011◀                           |
| IPLANRIO SISGEN - CONTROLE DE O                  | ENEROS ALIMENTICIOS                            |
| CITRE - JUSTIFICATIVAS QUE NAU ENTRA             | M NO CALCULO DA MEDIA Rotina() (               |
| Refeicao: 🔰 🗲 JANTAR                             | Consulta media de refeicoes: <s n="">? 🕨 🖣</s> |
| Justificativa                                    | I/E                                            |
| ►354 PROJETOS                                    | 2                                              |
| 37 GINASIO CARIOCA                               |                                                |
|                                                  |                                                |
|                                                  |                                                |
|                                                  |                                                |
| $\triangleright \oslash$                         |                                                |
|                                                  |                                                |
| jõ ∢                                             | $\mathbf{k}$                                   |
| $\triangleright \oslash$ $\blacktriangleleft$    | ▶ ◀                                            |
| Obs.: I/E = Inc c                                | ou Exc para opcao ALT                          |
| 15:21:24:91 ENTRADA CZ EXITO 0                   | Xmit▶@◀<br>1000024                             |
| TOTELLE TO ENTRUM OF ENTITY OF                   | 12 5 Pg=1 FORM RCV LTAI                        |

Nesta tela o usuário fará a inclusão ou exclusão das justificativas, por tipo de refeição, dos motivos para a refeição não entrar no cálculo da média de refeições.

#### 3.5.10 – C116T Refeições por Segmento

Tela utilizada para informar quais as refeições farão parte do pedido para o segmento específico.

| File Edit View Tools Session Options Window Help         Image: Session Options Window Help         Image: Session Options Window Help | ◆31/1<br>MENTICIOS ◆                                                                                           | 0/2011↓<br>↓<br>tina↓ ↓                                                                                                    |
|----------------------------------------------------------------------------------------------------|----------------------------------------------------------------------------------------------------|----------------------------------------------------------------------------------------------------|
| Segmento:<br>Refeicao<br>1                                                                                                    | Novo<br><s n=""><br/>S Sim<br/>S Sim<br/>S Sim<br/>S Sim<br/>S Sim<br/>S Sim<br/>S Sim<br/>S Sim<br/>S Sim</s> | Seg <s n="">: ▶ ◀<br/>Exemplo: o usuário não poderá<br/>fazer pedido de sopa para o<br/>segmento 1 – Educação Infantil.</s> |
| Obs.: <s n=""> -&gt; S = Refeicao cadas</s>                                                                                                    | trada no segmento                                                                                              | Xmit▶@◀<br>FORM RCV LTAI                                                                                                    |

Nesta tela o usuário irá cadastrar as refeições para cada tipo de segmento, incluindo na coluna da direita S para Sim, se a refeição cadastrada fará parte do segmento consultado.

Nas telas de pedidos só aparecerão as refeições referentes a cada segmento. Aqui são mostradas todas as refeições cadastradas e é feita a vinculação das refeições ao segmento para somente aparecer nos pedidos as refeições do segmento.

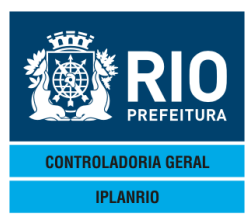

3.5.11. C161T – Cadastro de Segmentos

| Accessory Manager - [Terminal M18D45]                                                                                                    |                                                                                                    | Statement of the local division of the local division of the local |
|----------------------------------------------------------------------------------------------------|----------------------------------------------------------------------------------------------------|----------------------------------------------------------------------------------------------------|
| L File Edit View Tools Session Options Window Help                                                                                                    |                                                                                                    |                                                                                                    |
|                                                                                                    |                                                                                                    |                                                                                                    |
| ◆C161TT00000813JUL174◆17074 →CON<br>IPLANRIO SISGEN - CONTROLE D<br>C161T - CADASTRO DE S                                                                                                    | N <b>4 &lt;=Opcao<br/>DE GENEROS ALIMENTICIOS</b><br>BEGMENTOS                                                                                                    | SME<br>13∕07∕2017<br>Rotina: ▶                                                                                                    |
| Segmento                                                                                                    | Descr. Resumida                                                                                                    | Creche I/A/E                                                                                                    |
| <ul> <li>ED INFANTIL/PRE ESCOLAR</li> <li>CICLOS</li> <li>ED FUNDAMENTAL/PRIMARIO</li> <li>UE e CIEP/CA - 4a.com Res.</li> <li>ENSINO ESPECIAL</li> <li>RESIDENTE</li> <li>FUNCIONARIO UNIDADE ESCOLAR</li> <li>CRECHE 1 MES</li> <li>CRECHE 2 MES</li> <li>CRECHE 3 MES</li> <li>CRECHE 4 MES</li> <li>CRECHE 6 7 8 MESES</li> <li>CRECHE 7 E 8 MESES</li> <li>CRECHE 6 A 11 MESES</li> </ul> | ED INF/PRE ESC<br>CICLOS<br>FUND/PRIM<br>UE<br>ENS ESPECIAL<br>RESIDENTE<br>FUNCIONARIO<br>1 MES<br>2 MES<br>3 MES<br>4 MES<br>5 MES<br>6 7 8 MESES<br>7 E 8 MES<br>6 A 11 MESES | N Nao<br>N Nao<br>N Nao<br>N Nao<br>N Nao<br>N Nao<br>N Nao<br>S Sim<br>S Sim<br>S Sim<br>S Sim<br>S Sim<br>S Sim<br>S Sim<br>S Sim                                                                                                    |
| Obs.: I/A/E = Inc,                                                                                                    | Alt ou Exc para opcao ALT                                                                                                    |                                                                                                    |
| 15.49.13.03 PEDIDO DE ENTRADA                                                                                                    | <br>                                                                                                    | Xmit▶@◀                                                                                                    |
|                                                                                                    | 2 7 Pg                                                                                                    | =1 FORM RCV LTAI                                                                                                    |

Nesta tela o usuário deverá cadastrar e manter atualizadas as tabelas de código de segmento que poderão ser utilizadas no cadastro de órgão de cada secretaria. Segmento: Número atribuído pelo órgão e que será usado para diferenciar os grupos de pessoas que farão as refeições. Exemplo: educação infantil, funcionários.

Informar se o segmento é de creche ou não.

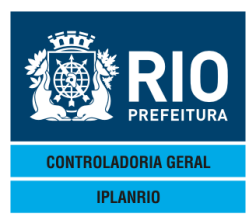

### 3.5.12 – C172T Cadastro de Períodos do Mapa

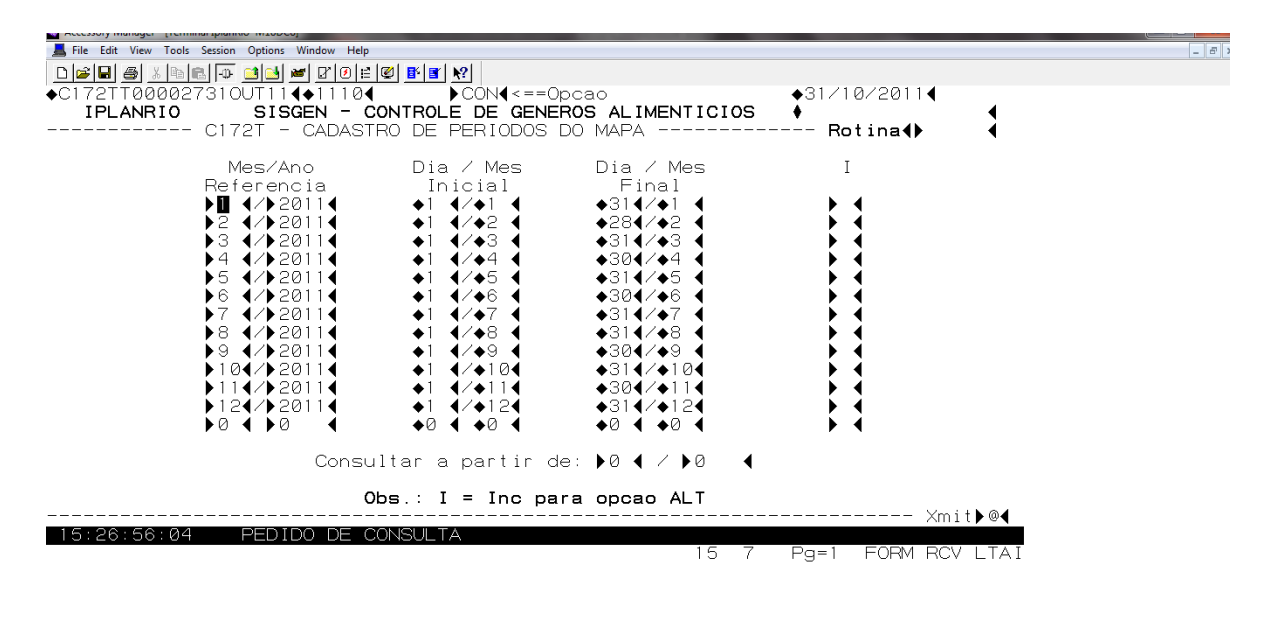

Session has been established.

Nesta tela o usuário irá, após consulta prévia, fazer a inclusão anual dos períodos que serão considerados no mapa, por mês. Ao informar o mês/ano referência o sistema inclui os dias inicial e final de cada mês correspondente.

### *3.5.13 – C200T Numero Máximo de Comensais por Segmento*

| ■ File Edit View Tools Session Options Window Help         □ □ □ □ □ □ □ □ □ □ □ □ □ □ □ □ □ □ □                                                                                                    | <==Opcao<br>GENEROS ALIMENTICIOS<br>POR SEGMENTO Rotinat<br>Grupo : • • Creche : Nao<br>Novo Seg <s n="">: • •</s>                                                     |
|----------------------------------------------------------------------------------------------------|----------------------------------------------------------------------------------------------------|
| Refeicao<br>1 SUP. LACTEA<br>2 DESJEJUM<br>3 LANCHE<br>4 ALMOCO<br>5 JANTAR<br>7 LANCHE EMERG. PREP.<br>8 LANCHE EMERG. INDIV.<br>111 LANCHE EMERG. INDIV.<br>114 LANCHE EMERG. INDIV.<br>134 CANJICA<br>144 LANCHE EMERG SEMI PR<br>164 FORMULA SOJA 992<br>184 REFEICAO EMERGENCIAL<br>194 ALMOCO INTEGRAL | Maximo de Comensais Status<br>Mostra o número máximo<br>Mostra o número máximo<br>de comensais cadastrados,<br>para cada órgão e<br>segmento, por tipo de<br>refeição. |
| ERRO Ø1 📢 * Informe o orga                                                                                                    | Xmit▶@◀<br>o *<br>38 5 Pq=1 FORM LOC LTAI                                                                                                    |

Este cadastro servirá de teto para a digitação dos pedidos na E050T e digitação de refeições servidas na M040T.

Coluna Status – Informa o aviso "desativado" caso os comensais do perfil do mês estejam menores que os comensais cadastrados.

Aqui aparecem somente as refeições vinculadas ao segmento cadastrado para aquele órgão.

NUM 15:27

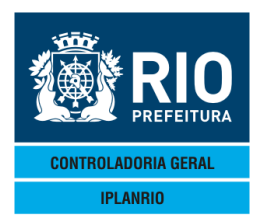

### 3.5.14 – C250T Tabela de Justificativas

Nesta tela o usuário fará o cadastramento das justificativas que serão utilizadas na tela M040T mapa de consumo diário do órgão. Consulta justificativas navega para a tela C250C.

| File Edit View Tools Session Options         | Window         Help                                                       |                                           |                   |          |
|----------------------------------------------|---------------------------------------------------------------------------|-------------------------------------------|-------------------|----------|
| ◆C250TT000031310UT11<br>IPLANRIO SIS<br>C250 | I¶♦11110¶▶CON¶ <==0<br>BGEN - CONTROLE DE GENE<br>DT - TABELA DE JUSTIFIC | pcao<br><b>ROS alimenticios</b><br>Ativas | Rotina <b>∢</b> ▶ | •        |
| Secretaria                                   | : ♦ 00 <b>∢</b> XXXXXX                                                    |                                           |                   |          |
| Codigo da Just                               | :ificativa: ▶25∢                                                          | Consulta Justific                         | cativas: 🕨 ·      | •        |
| Descricao                                    | : FERIADO                                                                 |                                           |                   | •        |
|                                              |                                                                           |                                           |                   |          |
|                                              |                                                                           |                                           |                   |          |
|                                              |                                                                           |                                           |                   |          |
|                                              |                                                                           |                                           |                   |          |
|                                              |                                                                           |                                           | ;                 | ×mit▶@◀  |
| 15:48:01:53 PEDI                             | IDO DE CONSULTA                                                           | 0.00<br>33 10 F                           | Pg=1 FORM F       | RCV LTAI |

3.5.15 – C250C Consulta Justificativas

| Lefite Edit View Tools Session Options Window Help                                     | B <sup>1</sup> B <sup>2</sup>   N2                                                                                                    |
|----------------------------------------------------------------------------------------|----------------------------------------------------------------------------------------------------|
|                                                                                        | CON4<==Opcao<br>ITROLE DE GENEROS ALIMENTICIOS<br>LTA JUSTIFICATIVAS Rotina4                                                                                                    |
| Justificativa                                                                          | Descricao                                                                                                    |
| 15<br>16<br>17<br>18<br>19<br>20<br>21<br>22<br>23<br>24<br>25<br>26<br>27<br>28<br>29 | SABADO<br>DOMINGO<br>PARALISACAO GREVE<br>ATENDIMENTO PARCIAL CONFLITOS COMUNIDADE<br>ATENDIMENTO PARCIAL PROBLEMA REDE FISICA<br>FALTA DE MERENDEIRAS - MERENDEIROS<br>ATIVIDADE EXTRA CLASSE<br>UCG NOVA<br>FALTA DE AGUA<br>PONTO FACULTATIVO<br>FERIADO<br>ORIENTACAO E SUBG CIN GAE<br>AUSENCIA DE ALUNO NO DIA<br>MUDANCA DE FAIXA ETARIA<br>IHA PERIODO DE AVALIACAO |
|                                                                                        | Mapa Diario: ▶ ◀                                                                                                    |
| 16:05:37:60 ENTRADA C/ EX                                                              | ITO 0000032<br>70 23 Pg=1 FORM RCV LTAI                                                                                                    |

Nesta tela será possível consultar todas as justificativas já cadastradas. Se acionar a opção Mapa Diário (última posição do cursor) o usuário será direcionado para a tela M040T - Mapa de Consumo Diário.

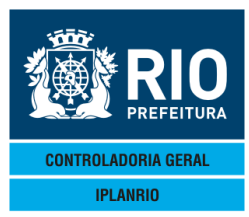

### MANUAL DO SISTEMA DE GÊNEROS ALIMENTÍCIOS - SISGEN NOVEMBRO - 2018

### 3.6. TELA C055M MENU DE GÊNEROS ALIMENTÍCIOS/MARCAS

| Accessory Manager - [Terminal M18]        | D45]                                                                                                    |                                |   |
|-------------------------------------------|----------------------------------------------------------------------------------------------------|--------------------------------|---|
| 📕 File Edit View Tools Session            | n Options Window Help                                                                                                    |                                |   |
|                                           |                                                                                                    |                                |   |
| ◆C055MT00000418A<br>IPLANRIO<br>C05       | AG0174+17084 • • 4 <=Opcao<br>SISGEN - CONTROLE DE GENEROS ALIMENTICIOS<br>55M - MENU DE GENEROS ALIMENTICIOS                                                                        | SME<br>18∕08∕2017<br>Rotina: ▶ | • |
| Codigo<br>                                | Descricao                                                                                                    | Selecao<br>                    |   |
| C056M<br>C050T<br>C054T<br>C240C<br>C240T | Menu de Relatorios de Generos<br>Cadastro de Generos Alimenticios<br>Relacionamentos de Generos Organicos<br>Consulta Generos por Grupamento<br>Cadastro de Grupamentos da Licitacao |                                |   |

|             |                   |    |    |      | >      | <mit< th=""><th>)@∢</th></mit<> | )@∢  |
|-------------|-------------------|----|----|------|--------|---------------------------------|------|
| 09:08:20:90 | PEDIDO DE ENTRADA |    | 0. | 00   |        |                                 |      |
|             |                   | 70 | 8  | Pg=1 | FORM F | RCV                             | LTAI |

O usuário tem opção de relatórios de gêneros e a tela de cadastro de novos gêneros alimentícios.

| 3.6.1 C056M                                                      | Menu de Relatórios de Gêneros/M                   | larcas                        |      |
|------------------------------------------------------------------|---------------------------------------------------|-------------------------------|------|
| Accessory Manager - [Terminal<br>File Edit View Tools Session Op | M1806F]<br>Rons Window Help<br>▲ @ 같 같 분 @ 용 중 ▶? |                               |      |
| ♦C056MT00000926JUN<br>IPLANRIO S<br>C056M - M                    | 124♦12064                                         | ♦26/06/2012◀<br>♦<br>Rotina∢▶ | •    |
| Codigo                                                           | Descricao                                         | Selecao                       |      |
| C50001                                                           | Relacao de Generos Alimenticios                   | ▶ ◀                           |      |
|                                                                  | Impressora: ►                                     | Xmi                           | t▶©∢ |

Ao escolher o relatório C50001 o usuário deverá informar um endereço de impressão e será direcionado para a tela de parametrização de relatórios C099P.

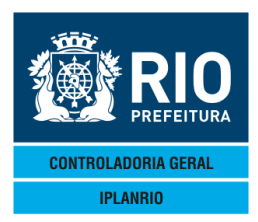

### 3.6.2 C050T Cadastro de Gêneros Alimentícios

A partir de 30/11/2016 a tela foi atualizada para fazer a interface com o SIGMA. Sendo assim o cadastro será efetuado da seguinte forma:

1) Com a opção "INÇ", informar o código do gênero e teclar <enter>.

2) Após a resposta do SIGMA, preencher os demais campos da tela e teclar <enter> novamente.

| Accessory Manager - [Terminal M18D45]              | the second second second second |                    |   |
|----------------------------------------------------|---------------------------------|--------------------|---|
| 📕 File Edit View Tools Session Options Window Help |                                 |                    |   |
| D⊯⊌⊜∦⊫∎⊡ ⊡ ≝⊴ ⊭ 00 ⊨ ♥/₽ ĭ ๙ኊ                      |                                 |                    |   |
| ♦C050TT00003824AG0174♦17084 INC4 <=Opca            | 0                               |                    |   |
| IPLANRIO SISGEN - CONTROLE DE GENEROS              | S ALIMENTICIOS                  |                    |   |
| C050T - CADASTRO DE GENEROS ALIMEN                 | TICIOS <b>R</b>                 | otina: 🕨           | ◀ |
| Classe/SubClas/Genero: ▶⊠9154. ▶164. ▶190 4        | Data Inicio 🛛 : 🕨 ·             | <b>∢∕ }0 ∢∕ }0</b> | ◀ |
| Descricao Resumida : ▶ABOBORA, ORGANI∢             | Grupo de Licitacao              | : •0 •             |   |
|                                                    |                                 |                    |   |
| Unidade de Compra 💠 🖡 KG                           | Equivalente em Kg               |                    | ₹ |
| Padrao de Conversao : ▶ ◀ (g/ml)                   | Unidade de Conversa             | o: ▶Ø              | • |
| Menor ut. a Fracionar: ÞØ 🛛 🖣                      |                                 |                    |   |
| Organico <s n=""> : • •</s>                        | Ativo <s n=""></s>              | : • •              |   |
|                                                    |                                 |                    |   |
| Descricao                                          |                                 |                    |   |
| ▶ABOBORA ORGANICO, MADURA, COM PESO MAXIMO DE      | 5 KG POR UNIDADE.               |                    | • |
|                                                    |                                 |                    |   |
|                                                    |                                 |                    | • |
| •                                                  |                                 |                    |   |
| Atualizações Ante                                  | riores                          |                    |   |
| Arddrizacocs Ante                                  | 1 101 03                        |                    |   |

Obs.: Para consultar a ultima atualizacao nao informe a Data de Inicio -----Xmit>@4 16:06:31:56 PEDIDO DE CONSULTA 0.00

25 5 Pg=1 FORM RCV LTAI

Nesta tela o usuário deverá cadastrar os gêneros alimentícios, especificando a data de início de utilização do mesmo no sistema com as características cadastradas da seguinte forma:

Caso haja alterações no cadastro, como gênero alimentício que mudou de grupamento ou outra qualquer, a data de início deve ser atualizada. A data de início será a data de vigência dessas alterações.

Unidade de compra – cadastrada na tela C111T.

Equivalente em KG – a unidade de compra é equivalente a quantos quilos, exemplo, 100 gramas, cadastrar 0,100.

Padrão de conversão – informe a unidade grama – g ou mililitro – ml

Unidade de conversão – conversão da unidade de medida no padrão de conversão, exemplo, pote de 200 ml, unidade de conversão é 200.

Menor quantidade a fracionar – o gênero pode ser dividido nos pedidos até a quantidade mínima cadastrada nesse campo. Exemplo, pode de 200ml somente pode ser fracionado até 200ml pois se colocado 100ml no pedido não poderá ser fornecido meio pote.

Organico (S/N) – informe se o item é orgânico ou não.

Ativo (S/N) – informe se o item está ativo para compra ou não.

Podem ser consultadas nessa tela as alterações anteriores do item informando a data de início anterior.

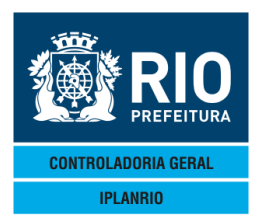

### *3.6.3. C054T – Relacionamentos de Gêneros Orgânicos*

Tela para serem inseridos os gêneros não orgânicos correspondentes aos gêneros

| Orgâ<br>Apó<br>orgâ<br>códi<br>"Ge       | nicos<br>s o<br>ànico<br>igo a<br>nero (       | COS é seu percentual de acréscimo.         o cadastro do gênero         co na tela C050T o         aparecerá na coluna         co Organico".             1 - Digitar o código do gênero de relacionamento (não orgânico)         2 - Digitar o % de acréscimo         3 - Digitar "I" para inserir, "A"para alterar e "E" para excluir                                                                                                    |                                 |                                             |                                                 |      |                               | ento (não<br>"E" para      |                  |    |
|------------------------------------------|------------------------------------------------|----------------------------------------------------------------------------------------------------|---------------------------------|---------------------------------------------|-------------------------------------------------|------|-------------------------------|----------------------------|------------------|----|
| Accesso<br>■ File<br>□ □<br>● CØ5<br>IPL | Edit View<br>Edit View<br>ATTO<br>ANRI<br>ANRI | er - (Terminal M18D<br>/ Tools Session<br>// 100 (100)<br>// 100<br>// 100<br>// | 45)<br>Options Window Help<br>3 | Ø ₽ ₽ ₽ ↓<br>Con<br>Controle d<br>Mentos de | <pre>&lt; &lt; = Op<br/>E GENE<br/>GENERC</pre> | EROS | ALIMENTICIOS<br>DRGANICOS     | SME<br>18708/20<br>Rotina: | a17<br>▶         |    |
| Gene                                     | ero (                                          | Drganicc                                                                                                    | )                               | Gen                                         | ero do                                          | > Re | elacionamento                 |                            | imo I/A          | Έ  |
| ♦0                                       | <b>∢</b> ♦Ø                                    | <b>∢</b> ♦∅                                                                                                    | •                               | ÞØ                                          | <b>♦</b> 0 <b>♦</b>                             | •    | •                             | ►0                         | • •              | (  |
| <b>•</b> Ø                               | <b>∢</b> ♦Ø                                    | <b>∢</b> ♦Ø                                                                                                    | •                               | ÞØ                                          | <b>♦</b> 0 <b>♦</b>                             | () Ø | •                             | ÞØ                         | ↓                | (  |
| ♦0                                       | <b>∢</b> ♦Ø                                    | <b>∢</b> ♦Ø                                                                                                    | •                               | ▶0                                          | <b>♦</b> 0 <b>♦</b>                             | €ÞØ  | •                             | ÞØ                         | < > ·            | (  |
| ♦0                                       | <b>∢</b> ♦Ø                                    | <b>∢</b> ♦Ø                                                                                                    | •                               | ÞØ                                          | <b>♦</b> 0 <b>♦</b>                             | •    | •                             | ÞØ                         | ↓ ↓ ·            | (  |
| ♦0                                       | <b>∢</b> ♦Ø                                    | <b>∢</b> ♦Ø                                                                                                    | •                               | ÞØ                                          | <b>♦</b> 0 <b>♦</b>                             | €ÞØ  | •                             | ÞØ                         | ↓ ↓ ·            | (  |
| ♦0                                       | <b>∢</b> ♦Ø                                    | <b>∢</b> ♦∅                                                                                                    | •                               | ÞØ                                          | <b>♦</b> 0 <b>♦</b>                             | ¢∢   | •                             | ÞØ                         | < > ·            | (  |
| ♦0                                       | <b>∢</b> ♦Ø                                    | <b>∢</b> ♦∅                                                                                                    | •                               | ÞØ                                          | <b>↓</b> 0 <b>↓</b>                             | •    | •                             | ÞØ                         | • •              | (  |
|                                          |                                                | Cons                                                                                                    | sultar a par                    | tir de: ▶0                                  |                                                 | ð 🕕  | 0 4                           |                            |                  |    |
|                                          |                                                |                                                                                                    | : I/E = Inc                     | , Alt ou E                                  | xc par                                          | a    | орсао ALT                     |                            | Xmit <b>}</b> @• | (  |
| ERR                                      | D                                              |                                                                                                    | 01 * Nao (                      | existem ge                                  | neros                                           | org  | ganicos cadastrado<br>35 7 Po | s *<br>1=1 FORM            | RCV LT/          | ΔI |

### 3.6.4. C240C – Consulta Gêneros por Grupamento

| Accessory Manager - [Terminal M18D6F]     File Edit View Tools Session Options Window     D    D    D    D    D    D    D                                                                                                    | Help                                             | ♦25/04/20 <sup>-</sup>                 | 134                   |
|----------------------------------------------------------------------------------------------------|--------------------------------------------------|----------------------------------------|-----------------------|
| IPLANRIO SISGEN -<br>C240C - CONSU                                                                                                    | CONTROLE DE GENEROS A<br>ULTA GENEROS POR GRUPAM | L <b>IMENTICIOS ♦</b><br>HENTO Rotina∢ |                       |
| Grupamento<br>Genero                                                                                                    | D: ▶ <b>©                                   </b> | Data Ult.Atualizacao                   | <br>(X)               |
| <ul> <li>0</li> <li>0</li></ul> | (X) indica genero a s                            | er consultado                          | * * * * * * * * * * * |
|                                                                                                    |                                                  | <br>0 00                               | - Xmit <b>⊳⊚∢</b>     |

Nesta tela o usuário pode consultar os gêneros de um determinado grupamento. Há a opção de consultar o cadastro navegando para a tela C050T.

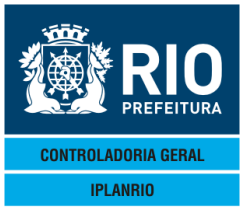

#### 3.6.5. C240T – Cadastro de Grupamentos da Licitação

| Eile Edit View Tools Session Options Window Help                                                                |                    |
|----------------------------------------------------------------------------------------------------|--------------------|
|                                                                                                    |                    |
| ♦C240TT00000708FEV124♦12024♦INC4 <==Opcao                                                                       | 08/02/2012         |
| IPLANRIO SISGEN - CONTROLE DE GENEROS ALIMENTICIOS                                                              | CADASTRO           |
| C2401 - TABELA DE GRUPAMENTOS                                                                                   | Rotina¶) ¶         |
|                                                                                                    |                    |
|                                                                                                    |                    |
| Grupamento: ▶0 ┥ Data Inicio: ▶0 ┥⁄ ▶0 ┥                                                                        | ∕ ▶0 ◀             |
| Descrição :                                                                                                    |                    |
|                                                                                                    |                    |
|                                                                                                    |                    |
|                                                                                                    |                    |
|                                                                                                    |                    |
|                                                                                                    |                    |
|                                                                                                    |                    |
| Atualizacoes Anteriores                                                                                         |                    |
|                                                                                                    |                    |
|                                                                                                    |                    |
| Obs.: Para consultar a ultima atualizacao informe apenas                                                        | o Grupamento       |
| 14:50:24:56 PEDIDO DE ENTRADA000                                                                                | Xm1t▶@◀            |
| 27 8 F                                                                                                    | Pg=1 FORM RCV LTAI |
| Next for the second state of the second second second second second second second second second second second s |                    |

Nesta tela o usuário deverá cadastrar e manter atualizada a tabela de grupamentos. Grupamento é o conjunto de gêneros alimentícios que farão parte de uma licitação. Neste campo deverá ser digitado o código do grupamento da licitação. Descrição: Campo de digitação onde deverá ser informada a descrição do grupamento da licitação. Ao final tecle <enter>.

Para que aja atratividade no fornecimento de determinados itens de baixo valor e consumo, exemplo, tempero, os gêneros alimentícios são agrupados por similaridade: Carne bovina, verduras e legumes, farináceos, sucos, etc.

Data de Inicio: Neste campo deverá ser digitada a data de início do grupamento.

#### 3.7. TELA C200M Menu de Órgãos

Tela principal, o usuário irá selecionar a opção desejada com relação aos órgãos que utilizam o Sistema.

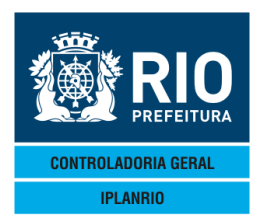

| Codigo                      | Descricao                                                                                    | Selecao                  |  |
|-----------------------------|----------------------------------------------------------------------------------------------|--------------------------|--|
| <br>C201M<br>C020C<br>C020T | Menu de Relatorio de Orgaos<br>Consulta de Orgaos<br>Cadastro de Orgaos                      |                          |  |
| C022T<br>C203T<br>C205T     | Cadastro de Segmentos por Orgao<br>Atualiza Matriculados e Comensais<br>Cadastro de Proietos |                          |  |
| C207T<br>C225T<br>C223C     | Cadastro de Projetos por Orgao<br>Atualiza Grupo do Orgao<br>Consulta Historico do Orgao     |                          |  |
| C226T<br>C226C              | Atualiza Orgao Definitivō<br>Historico do Orgao Definitivo                                   | ▶ <b>∢</b><br>▶ <b>∢</b> |  |

### 3.7.1 C201M Menu de Relatório de Órgãos

| 🎕 Accessory Manager - [Terminal | M18D6F]                                                                                                    |                   |         |
|---------------------------------|----------------------------------------------------------------------------------------------------|-------------------|---------|
| Edit View Tools Session Op      | ptions Window Help                                                                                                    |                   |         |
| ●C201MT00001903SET<br>IPLANRIO  | Image: Second second secon | ♦03/09/2012◀<br>♦ | 4       |
| C201M                           | I - MENU DE RELATORIOS DE ORGAOS                                                                                                    | Rotina∢▶          | 4       |
| Codigo                          | Descricao                                                                                                    | Selecao           |         |
| 0<br>C20002<br>C20003           | Relacao de Orgaos<br>Relacao de Orgaos por grupo<br>Maximo Comensais por Segmento                                                                                                    |                   |         |
|                                 | Impressora: ►                                                                                                    |                   |         |
|                                 |                                                                                                    | Xn                | nit▶@◀  |
| 11:04:21:37 PE                  | DIDO DE CONSULTA 68 7                                                                                                    | Pg=1 FORM RC      | CV LTAI |

Ver manual de relatórios.

# 3.7.2 CO2OC Consulta de Órgãos

Pg=1 FORM RCV LTAI

68 7

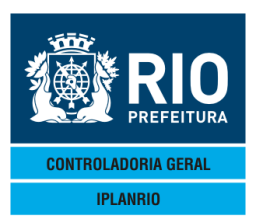

| ■ File Edit View Tools Session Options                                                                                                    | Mindow Help                                                    | MENTICIOS    | ♦03/11/2011◀<br>♦<br>Rotina∢ | _ (5) ×                                                                                                    |
|----------------------------------------------------------------------------------------------------|----------------------------------------------------------------|--------------|------------------------------|----------------------------------------------------------------------------------------------------|
| <br>Orgao<br>♦Ø<br>♦Ø                                                                                                    |                                                                | Contato      | Telefone                     |                                                                                                    |
| <ul> <li>○</li> <li>○</li></ul> | Deve ser informado o g<br>cujos órgãos se deseja<br>consultar. | Irupo        |                              | <pre>&gt; &lt; &gt; &lt; &gt; &lt; &gt; &lt; &gt; &lt; &gt; &lt; &gt; &lt; &gt; &lt; &gt; &lt; &gt; &lt;</pre> |
| Consultar a partir                                                                                                    | de: 🕨 🖌                                                        |              |                              |                                                                                                    |
|                                                                                                    | Obs.: (X) indica orgao a ser                                   | consultado   | Xmit                         |                                                                                                    |
| 13:23:43:17 PEDIE                                                                                                    | 0 DE ENTRADA                                                   | 0.00<br>43 4 | Pg=1 FORM RCV L              |                                                                                                    |

Nesta tela são informados os órgãos ativos do grupo. São apresentados além do código do órgão, a descrição, contato, telefone. Na coluna "X", se o órgão sempre pertenceu ao mesmo grupo, o sistema será direcionado para a tela C020T para mostrar mais detalhes do órgão escolhido senão, será direcionado para a tela C223C e mostrará o grupo ao qual o órgão escolhido pertence e todos os outros aos quais ele já pertenceu.

| Accessory Manager - [H1977F]     File Edit: View Tools Session Options Window Help     D                            |                  |          | _        |        | AOE 100 10                   | 2104                                                 |                   |
|----------------------------------------------------------------------------------------------------|------------------|----------|----------|--------|------------------------------|------------------------------------------------------|-------------------|
| <pre>     C223C100000625MART3(♦1303) CON4&lt;==0pcao     IPLANRIO SISCEN CONTROLE DE GENEROS ALIMENTICIOS    </pre> |                  |          |          |        | ◆2570372<br>◆<br>Rotin       | ◆25703720134<br>◆ 4<br>Rotina4> 4                    |                   |
| Org                                                                                                    | ao :             | ▶11294   | •        |        | Consulta                     | Orgaos:                                              | ►N∢               |
| Grupo:♦4 ◀ Dt.1<br>Nome :♦04 20 021 EM GURGEL DO AMAR<br>Unidade Orcamentaria no FINCON: ▶11                        | Lim<br>AL<br>605 | 31/12/20 | 012<br>◀ | Pedido | Creche<br>Ativo<br>Acumulado | <s n=""> :<br/><s n=""> :<br/><s n=""> :</s></s></s> | ►N◀<br>►N◀<br>►N◀ |
| Grupo:♦11◀<br>Nome :♦11 20 021 EM GURGEL DO AMAR<br>Unidade Orcamentaria no FINCON: ▶11                             | AL<br>616        | •        | •        | Pedido | Creche<br>Ativo<br>Acumulado | <s n=""> :<br/><s n=""> :<br/><s n=""> :</s></s></s> | ▶N◀<br>▶S◀<br>▶N◀ |
| Grupo:♦0 ◀<br>Nome :♠<br>Unidade Orcamentaria no FINCON: ▶0                                                         |                  | •        | •        | Pedido | Creche<br>Ativo<br>Acumulado | <s n=""> :<br/><s n=""> :<br/><s n=""> :</s></s></s> | ) (<br>) (<br>) ( |
| Grupo:♦0 ◀<br>Nome :♦<br>Unidade Orcamentaria no FINCON: ▶0                                                         |                  | •        | •        | Pedido | Creche<br>Ativo<br>Acumulado | <s n=""> :<br/><s n=""> :<br/><s n=""> :</s></s></s> | )                 |
| 10:17:52:30 PEDIDO DE CONSULTA                                                                                      |                  |          |          | 40 5   | D1 50                        | Xmit)<br>DM DCV -                                    | •@ <b>4</b>       |

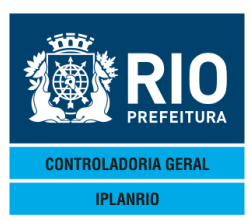

## 3.7.3 CO2OT Cadastro de Órgãos

| 📕 File Edit View Tools Ses                                                                    | ssion Options Window H | Help                                  |                                 |               |                                                                |                          |                     |
|-----------------------------------------------------------------------------------------------|------------------------|---------------------------------------|---------------------------------|---------------|----------------------------------------------------------------|--------------------------|---------------------|
| ■ ■ ● 3 ■ ■<br>◆ C020TT0000082<br>IPLANRIO                                                    | C020T                  | 94)RET4<br>Controle de<br>Cadastro de | <==Opcac<br>GENEROS<br>ORGAOS - | ALIMENTICIOS  | 22/09/2011<br>CADASTRO<br>Rotina∢                              |                          | Vai para<br>C020C - |
| Secretaria : ♦<br>UCG : ▶                                                                     | ° · ↓                  | Grupo: 🕨                              | •                               |               | Consulta Orgaos                                                | 5: ▶ ◀                   | Consulta            |
| UA PAI : •                                                                                    | 0 4                    |                                       | Orgao                           | Antigo : ♦    | •                                                              |                          |                     |
| Nome :<br>Endereco :<br>Complemento:<br>Bairro :<br>Diretor(a) :<br>Telefone 1:<br>Sagmento : |                        | •                                     | ¶<br>Rama 1                     | (Contato)     | Numero: ►<br>Cep : ►<br>Tel 2: ►0<br>FAX : ►0<br>cbe <\${N>: ► | •                        |                     |
| Segmento . V                                                                                  |                        |                                       |                                 | Cre           |                                                                |                          |                     |
| Tipo Apoio : 🕨                                                                                | •                      |                                       |                                 | Ati           | vo <s∕n>: ▶ ◀</s∕n>                                            |                          |                     |
| Unidade Orcame                                                                                | entaria no F           | INCON: ►0                             | •                               | Pedido Acumul | ado <s n="">: 🕨 🖣</s>                                          |                          |                     |
| Nr.Matriculado                                                                                | ⊳s∕Capacidad           | le: 🕨 🖪                               | Nr .Comens                      | ais/Refeicoes | Servidas: 🕨                                                    | •                        |                     |
| 15:02:51:96                                                                                   | PEDIDO DE              | ENTRADA                               |                                 | 0.<br>73 3    | Xm<br>00<br>Pg=1 FORM RC\                                      | it <b>)@</b> ◀<br>/ LTAI |                     |

Esta tela tem por finalidade cadastrar todos os órgãos da Secretaria que utilizarão o sistema. Os novos códigos de Unidades Consumidoras de Gêneros (UCG) são incluídos 2 vezes por semana oriundos do SICI (Sistema Integrado de Codificação Institucional).

Todos os campos desta tela devem ser preenchidos, com exceção dos campos Segmento e Tipo Apoio.

Observação: No campo Pedido Acumulado <S/N>, será inserido <S> quando o órgão for fazer pedidos da Agricultura Familiar.

O grupo não poderá ser alterado. Se houver necessidade de alteração de uma UCG de um grupo para outro deverá se utilizada a tela C225T, sendo que o histórico é visualizado na C223C.

### Cadastramento de UCG

O solicitante fará o pedido por e-mail devendo informar o código da UA, a descrição desejada para a UCG, o código da UA PAI, a descrição da UA PAI, o bairro, para os seguintes endereços:

Nome : Raimundo dos Santos Contreiras Junior Endereço Eletrônico: contreiras.cgm@pcrj.rj.gov.br Telefones: 2976-2859

Após a codificação pela equipe do SICI, o solicitante será informado por e-mail.

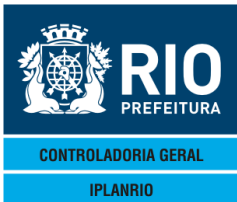

| 3.7.4 C022T Cadastro de Segmentos por Ó                            | Ìrgão                                                  |                          |
|--------------------------------------------------------------------|--------------------------------------------------------|--------------------------|
| Edit View Tools Session Options Window Help                        |                                                        |                          |
| ● C022TT00001803NOV114<11114                                       | ALIMENTICIOS                                           | 8/11/2011◀<br>Rotina∢▶ ◀ |
| Orgao: 🕨 🖣                                                         | Grupo: 🕈0 ┥                                            | Creche: Nao              |
| Segmento                                                           | Recebe Refeicoes<br>Sabado e Domingo G<br><s n=""></s> | I/A/E                    |
| 0<br>0<br>0<br>0<br>0<br>0<br>0<br>0<br>0<br>0<br>0<br>0<br>0<br>0 |                                                        |                          |
| Ubs.: 1/A/E = Inc, Alt ou E:                                       | xc para opcao ALI<br>                                  | ×mit <b>⊳</b> @∢         |
| 13:24:12:53 PEDIDO DE CONSULTA                                     | 12 5 Pg=                                               | 1 FORM RCV LTAI          |

Devem ser informados os segmentos do órgão. Serão aceitos os segmentos cadastrados previamente na C161T.

Os pedidos serão feitos para todos os segmentos do orgão cadastrados nesta tela.

| 3.7.5 C203T Atua<br>File Edit View Tools Session Options Wind<br>COURT COORD 1903NOV11 (+1<br>IPLANRIO SISCEN<br> | Aliza Matriculados e<br>W Help<br>POEE BERNEY<br>III CONTROLE DE GENEROS<br>JALIZA MATRICULADOS E ( | Comensais                           | ●03/11/2011<br><b>Rotina</b><br>Grupo: ●0<br>Creche: |   |
|----------------------------------------------------------------------------------------------------|----------------------------------------------------------------------------------------------------|-------------------------------------|------------------------------------------------------|---|
| Mes/Ano<br>0                                                                                                    | Matriculados<br>0<br>0<br>0<br>0<br>0<br>0<br>0<br>0<br>0<br>0<br>0<br>0<br>0                       | Comensa is                          | I/A/E                                                |   |
| Cone<br>Obs<br>13:24:28:34 PEDIDO                                                                                 | sulta a partir do mes⁄a<br>: I/A/E = Inc, Alt ou<br>DE CONSULTA                                     | ano: ▶0 ◀⁄ ▶0 ◀<br>Exc para opcao A | <b>LT</b><br>Xmit▶@◀<br>Pg=1 FORM RCV LTA            | Ī |

Os órgãos, exceto quem utiliza o módulo do Mapa, devem utilizar esta tela para cadastrar os comensais e matriculados. Esta atualização deverá ser mensal. Para matriculados informar a quantidade de pessoas que estão lotadas no órgão. Para comensais informar a quantidade de pessoas que farão refeições. Se não houver atualização permanecerão os dados cadastrados na C020T. Esta tela atualiza a C020T.

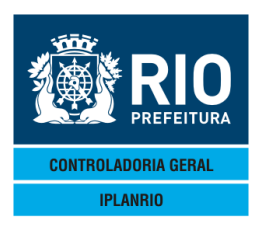

### 3.7.6 C205T Cadastro de Projetos

Tela utilizada apenas pela SME, para atender as unidades que têm projetos que servem alimentação diferenciada por projetos educacionais. Esse cadastro é utilizado na tela C207T e no relatório M16001.

| 🖬 Accessory Manager - [Terminal IplanRio M18DC8]                                                                             |                    |
|----------------------------------------------------------------------------------------------------|--------------------|
| 📕 File Edit View Tools Session Options Window Help                                                                           |                    |
|                                                                                                    |                    |
|                                                                                                    | ♦0470572012€       |
| C205T - CADASTRO DE PROJETOS                                                                                                 | Rotina∢            |
| Projeto                                                                                                    | I/A/E              |
| MAIS EDUCACAO<br>2 OUTROS<br>3 PIC<br>4 GINASIO EXPERIMENTAL CARIOCA<br>0 4<br>0 4<br>0 4<br>0 4<br>0 4<br>0 4<br>0 4<br>0 4 |                    |
| Obs.: I/A/E = Inc, Alt ou Exc para opcao A                                                                                   | NLT                |
| 16:39:31:06 PEDIDO DE ENTRADA0.0                                                                                             |                    |
| 13 7                                                                                                    | Pg=1 FORM RCV LTAI |

Somente pode ser excluído o projeto quando este não estiver ligado a nenhum órgão.

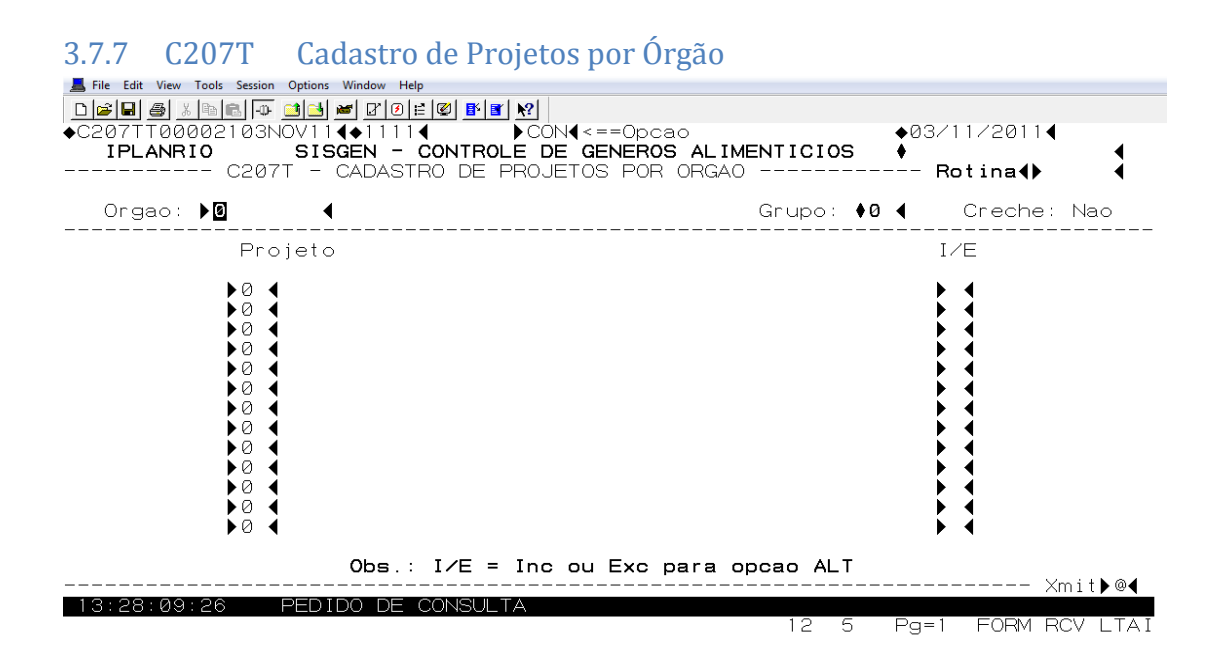

Vincula os projetos cadastrados na C205T a determinado órgão. A qualquer momento pode ocorrer inclusão/exclusão. Não é necessário nenhum procedimento específico para a retirada do órgão do projeto.

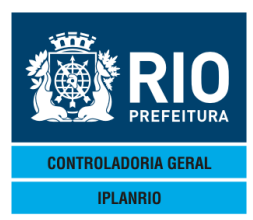

| 3.7.8 C            | 225T                            | Atualiza                           | Grupo d                      | o Órgão                                       | )                                               |           |                         |                                     |                     |
|--------------------|---------------------------------|------------------------------------|------------------------------|-----------------------------------------------|-------------------------------------------------|-----------|-------------------------|-------------------------------------|---------------------|
| Accessory Ma       | anager - [Term                  | inal M18D6F]                       |                              |                                               |                                                 |           |                         |                                     |                     |
| Bile Edit View     | w Tools Session<br>al vle⊳leeal | n Options Window                   | Help                         | 21 <b>- K</b>   <b>2</b>   <b>1</b>           | ol                                              |           |                         |                                     |                     |
| C225TT00<br>IPLANF | 8002104A<br>RIO<br>             | BR134€130<br>SISGEN ·<br>C225T - / | O4◀<br>- Controi<br>Atualiza | CON∢<<br>CON∢<<br>E DE GI<br>GRUPO [          | ≝]<br>==Opcao<br><b>ENEROS ALIM</b><br>DO ORGAO | ENTICIOS  | ♦04/0<br>♦<br>Ro        | 4/2013 <b>∢</b><br>tina∢⊳           | •                   |
| rupo<br>nid.Orca   | amentari                        | a FINCON                           | : ▶0 ◀<br>: ♦0               | <ul> <li>Gi</li> <li>Ut</li> <li>A</li> </ul> | rupo<br>nid.Orcamen<br>partir de                | taria FIN | : ▶0<br>CON: ▶0<br>: ▶0 | ▲<br>▲/▶0 ▲/▶0                      | 4                   |
| Orgac              | <br>0                           |                                    |                              |                                               |                                                 |           | Altera                  | grupo? <s< td=""><td>&gt;</td></s<> | >                   |
| ♦0<br>▲0           |                                 |                                    |                              |                                               |                                                 |           | Ľ                       | 1                                   |                     |
| ĕØ                 |                                 |                                    |                              |                                               |                                                 | 4         |                         | •                                   |                     |
| <b>♦</b> 0         | •                               |                                    |                              |                                               |                                                 |           | )                       | •                                   |                     |
| ●0<br>●0           |                                 |                                    |                              |                                               |                                                 |           |                         |                                     |                     |
| ₩ŏ                 |                                 |                                    |                              |                                               |                                                 | 4         | , i                     | 4                                   |                     |
| <b>♦</b> Ø         | •                               |                                    |                              |                                               |                                                 | •         | Þ                       | •                                   |                     |
| ●0<br>●0           |                                 |                                    |                              |                                               |                                                 |           | <b>*</b>                |                                     |                     |
| Consu]             | ltar a p                        | partir de                          | : ►0                         | •                                             |                                                 |           |                         |                                     |                     |
| Jbs.: Or           | rgao atu                        | alizado                            | -> infor                     | me o no                                       | vo nome                                         |           |                         | Xmit                                | <b>4</b> ▶N4<br>▶@4 |
| 12:23:46           | 6:32                            | PEDIDO DI                          | E ENTRAD                     | 4                                             |                                                 | Ø.        | 00                      | 73011 C                             | , ~ ,               |
|                    |                                 |                                    |                              |                                               |                                                 | 28 5      | Pg=1                    | FORM RCV                            | LTAI                |

Tela utilizada para alteração do grupo de um determinado órgão quando for mantida a UCG – unidade consumidora de gêneros.

### 3.7.9 C223C Consulta Histórico do Órgão

Esta tela mostra todas as movimentações ocorridas no órgão entre grupo e unidade orçamentária.

| Accessory Manager - [Terminal M1806F]     File Edit View Tools Session Options Window Help     OF State State Stat | DLE DE ( | ▶?<br><==Opcad<br>GENEROS<br>CO DO OF | AL IMEN | TICIOS          | ♦04/04/20<br>♦<br>Rotina     | 013 <b>4</b><br>a <b>4</b> ▶                         | (<br>•                           |
|----------------------------------------------------------------------------------------------------|----------|---------------------------------------|---------|-----------------|------------------------------|------------------------------------------------------|----------------------------------|
| C                                                                                                    | )rgao: 🕽 | •0                                    | •       |                 | Consulta (                   | Drgaos:                                              | ►N◀                              |
| Grupo:♦0 ◀<br>Nome :♦<br>Jnidade Orcamentaria no FINCON:                                                                                                    | ▶0       | 4                                     | 4       | Pedido          | Creche<br>Ativo<br>Acumulado | <s n=""> :<br/><s n=""> :<br/><s n=""> :</s></s></s> | <pre>&gt; 4 &gt; 4 &gt; 4 </pre> |
| Grupo:♦0 ◀<br>Nome :♠<br>Jnidade Orcamentaria no FINCON:                                                                                                    | ▶0       | •                                     | •       | Pedido          | Creche<br>Ativo<br>Acumulado | <s n=""> :<br/><s n=""> :<br/><s n=""> :</s></s></s> |                                  |
| Grupo:♦0 ◀<br>Nome :♠<br>Jnidade Orcamentaria no FINCON:                                                                                                    | ►Ø       | •                                     | •       | Pedido          | Creche<br>Ativo<br>Acumulado | <s n=""> :<br/><s n=""> :<br/><s n=""> :</s></s></s> | )                                |
| Grupo:♦0 ◀<br>Nome :♠<br>Jnidade Orcamentaria no FINCON:                                                                                                    | ►Ø       | •                                     | •       | Pedido          | Creche<br>Ativo<br>Acumulado | <s n=""> :<br/><s n=""> :<br/><s n=""> :</s></s></s> | )                                |
| 12:24:39:05 PEDIDO DE ENTRAD                                                                                                    | )A       |                                       |         | <br>0.(<br>40 5 | )0<br>Pg=1 FOF               | Xmit)<br>RM RCV L                                    | •@◀<br>_TAI                      |

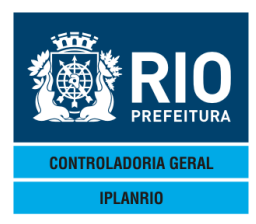

### 3.7.10 TELA C226T Atualiza Órgão Definitivo

Tela como função fazer a transferência dos registros dos órgãos que estiverem com código provisório para o código permanente.

O relatório "C22601-Atualiza Órgão Definitivo" atualiza as tabelas do banco sem gerar impressão.

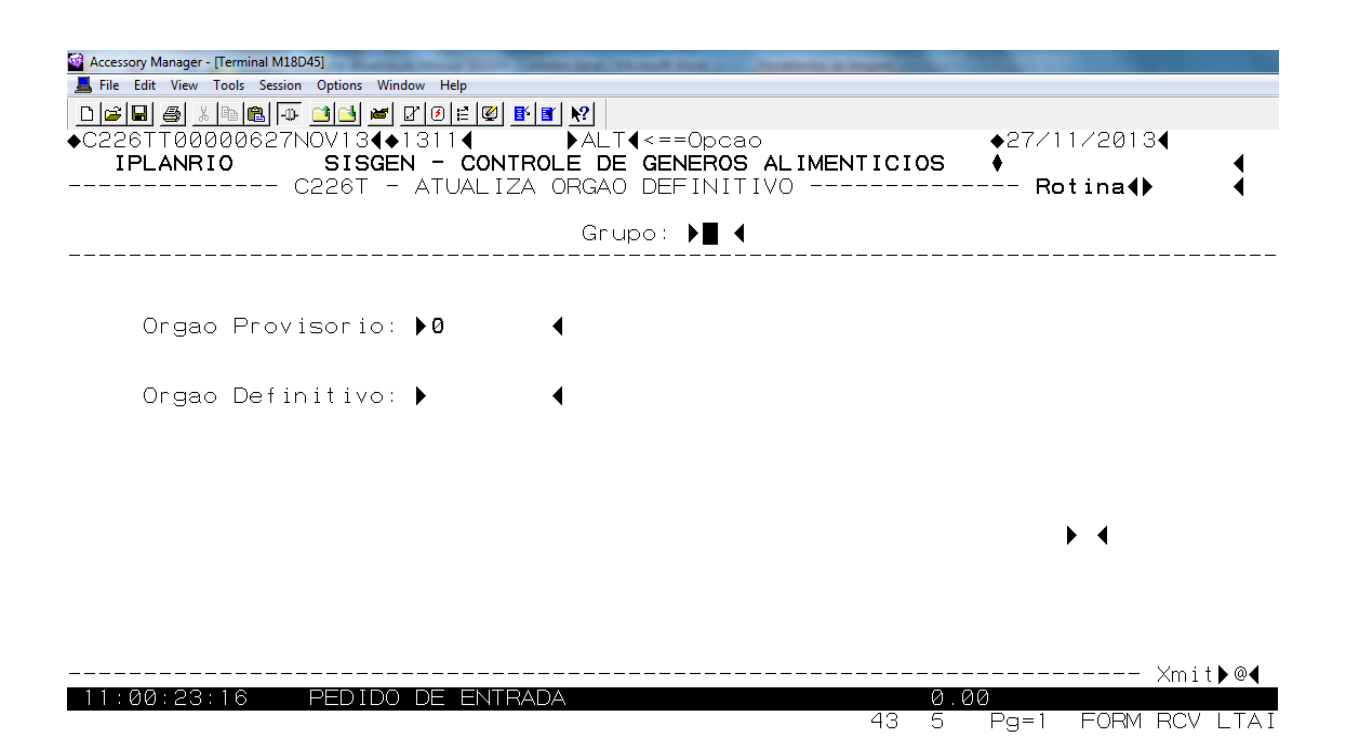

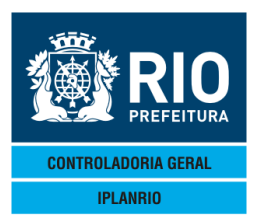

### 3.7.11 TELA C226C Histórico do Órgão Definitivo

Tela que apresenta o histórico atualizado do órgão definitivo.

Ressaltamos que, com a guarda do histórico, ao ser consultada a tela de consumo de uma determinada UCG, poderão ser visualizadas todas as compras efetuadas pela UCG, inclusive as realizadas quando a UCG utilizava código provisório, pois os dois códigos representam uma mesma unidade escolar.

| Accessory Manager - [Terminal M18D45]<br>File Edit View Tools Session Options Window Help<br>C226CT00001927NOV134◆13114 CON4<==================================== | =Opcao<br><b>NEROS ALIMENTICIOS</b><br>EFINITIVO | ◆27/11/2013◀<br>◆ Rotina◀ ◀         |
|----------------------------------------------------------------------------------------------------|--------------------------------------------------|-------------------------------------|
| Orgao Definitivo<br>45475<br>09 18 817 EDI PROF EUGENIA DE A AZEVEDO                                                                                              | Orgao Provisorio<br>45467<br>09 18 817 EDI PROF  | Atualiza<br>18/11/2013<br>EUGENIA D |
| Impressora: ]<br>15:03:57:47 ENTRADA C/ EXITO 00                                                                                                    | ▲ 00018 43 5                                     | Pg=1 FORM RCV LTAI                  |

Ao ser informada a impressora é emitido o relatório C22602

| C22602.TXT - Bloco de notas          |                                  |                            |
|--------------------------------------|----------------------------------|----------------------------|
| Arquivo Editar Formatar Exibir Ajuda |                                  |                            |
| IPLANRIO - GTIL 10 - SISGEN          | SECRETARIA MUNICIPAL DE EDUCACAD | EMISSAO : 18/09/2013 08:33 |
| C226C - C22602                       | HISCOLICO DO OLGAO DELINICINO    | FAGINA : 0001              |
|                                      | Grupo : 01 – 1. CRE              |                            |
| Orgao Definitivo                     | Orgao Provisorio                 | Atualizacao                |
| 44444 ORGAO DEFINITIVO               | 33333 ORGAO PROVISORIO           | 17/09/2013                 |